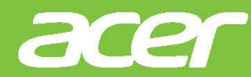

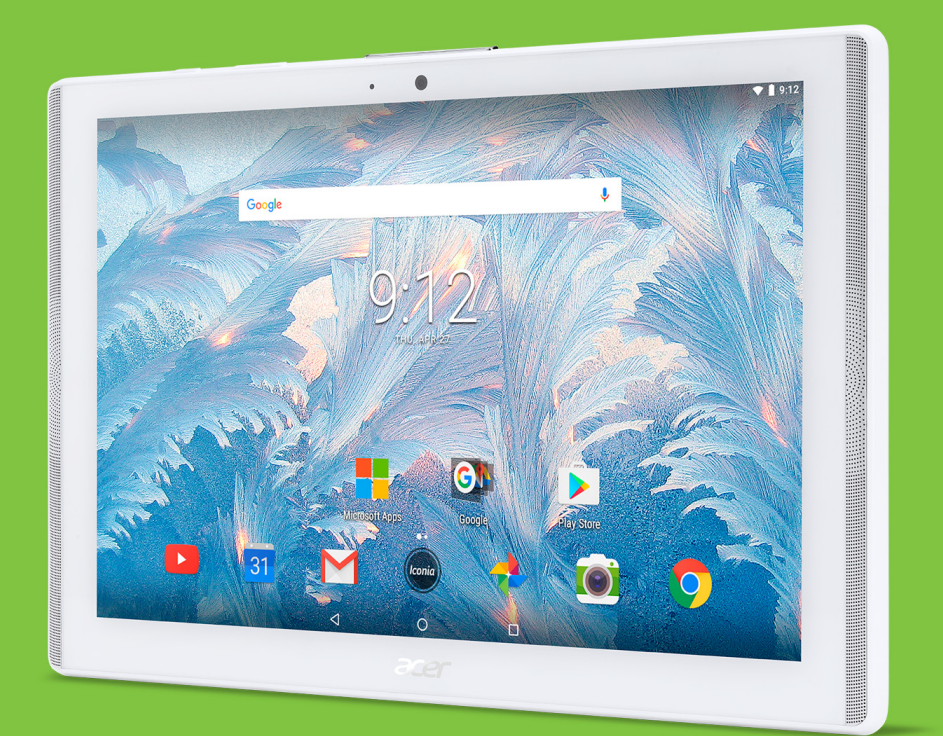

Iconia One 10

# KULLANIM KILAVUZU

© 2017 Tüm Hakları Saklıdır

Acer Iconia One 10 Kullanım Kılavuzu Bunları kapsar: B3-A40 / B3-A40FHD Yasal Model Numarası (RMN): A7001 / A7002 Bu değişiklik: 05/2017

# Bir Acer ID'ye kayıt olun müthiş avantajlardan yararlanın

Bir Acer ID'ye kayıt olmak için *Başlat* ekranından *Acer Portalı'n* uygulamasını açın ya da zaten bir Acer ID'ye sahipseniz oturum açın.

#### Bir Acer ID almak için üç harika nedene sahipsiniz:

- · Kendi bağlı dünyanızı oluşturun.
- En yeni teklifleri ve ürün bilgilerini alın.
- Aygıtınızı hızlı, özelleştirilmiş müşteri desteği almak için kaydedin.

Daha fazla bilgi için lütfen AcerCloud web sitesini ziyaret edin: www.acer.com/byoc-start

### Önemli

Bu kılavuzda telif hakkı kanunlarınca korunan özel bilgiler bulunmaktadır. Bu kılavuzda bulunan bilgiler önceden haber verilmeden değiştirilebilir. Burada verilen bilgiler yalnızca referans amaçlıdır ve cihazınızla ilgili olmayan bilgiler ya da özellikler içeriyor olabilir. Acer Grup, bu kılavuzda bulunan teknik ya da yazım hatalarından sorumlu değildir.

| Model numarasi:    |
|--------------------|
|                    |
| Seri numarası:     |
| Satın alma tarihi: |
| Satın alma yeri:   |

# İçindekiler

| Tabletinizde başlama                                                                                                    | <b>4</b>                               |
|----------------------------------------------------------------------------------------------------|----------------------------------------|
| Özellikler ve işlevler                                                                                                    | 4                                      |
| Tabletinizi paketinden çıkartma                                                                                                    | 4                                      |
| Tabletinizi tanıma                                                                                                    | 5                                      |
| İlk kez açma                                                                                                    | 5                                      |
| Tabletinizi şarj etme                                                                                                    | <b>8</b>                               |
| Elektrik adaptörünü bağlama                                                                                                    | . 8                                    |
| Tabletinizi kullanma     Dokunmatik ekranın kullanılması     Giriş ekranı     Sanal klavye     Metin düzenleme     Bir alarm ayarlama     Tabletinizi uyandırma     Tabletinizi kapatma         | 10<br>10<br>22<br>23<br>24<br>25<br>25 |
| Aygıtlarınızı tabletinize bağlama<br>Elektriğe bağlanma<br>Bir microSD kart takma<br>Tabletiniz ve bilgisayarınız arasında<br>dosyaları aktarma<br>Bir Bluetooth aygıtı bağlama<br>Aksesuarlar. | 26<br>26<br>26<br>26<br>27<br>28       |
| <b>Çevrimiçi olma</b>                                                                                                    | <b>29</b>                              |
| Wi-Fi bağlantılarını yönetme                                                                                                    | 29                                     |
| Veri tasarruf edici (arkaplan verisi)                                                                                                    | 29                                     |

| İnternette gezinme<br>Google hizmetleri                                                                                                    | 30<br>31                                |
|----------------------------------------------------------------------------------------------------|-----------------------------------------|
| Kamerayı ve video kaydediciyi<br>kullanma<br>Kamera/video simgeleri ve göstergeleri.<br>Fotoğraf çekme<br>Bir video kaydetme<br>Kamera ve video seçenekleri | <b>36</b><br>36<br>37<br>37<br>38       |
| Gelişmiş ayarlar<br>Kablosuz ve Ağlar<br>Aygıt<br>Kişisel<br>Sistem<br>Tabletinizin işletim sistemini<br>güncelleştirme<br>Tabletinizi sıfırlama            | <b>41</b><br>43<br>45<br>46<br>47<br>47 |
| SSS ve sorun giderme<br>Diğer yardım kaynakları<br>Teknik özellikler                                                                                        | <b>48</b><br>50<br><b>51</b>            |
| <b>Pilin güvenilir kullanılması için<br/>kılavuz bilgiler</b><br>Pil bilgisi<br>Pilin değiştirilmesi                                                        | <b>54</b><br>54<br>55                   |
| Son kullanıcı lisans sözleşmesi                                                                                                    | 56                                      |

# TABLETINIZDE BAŞLAMA

# Özellikler ve işlevler

Yeni tabletiniz, gelişmiş ve kolay kullanımlı multimedya ve eğlence özelliklerine sahiptir. Aşağıdakileri yapabilirsiniz:

- Wi-Fi ile internete bağlanın.
- Dışarıdayken e-postalarınıza ulaşabilirsiniz.
- Sosyal ağ uygulamaları ile arkadaşlarınız ile irtibatta kalın.
- Film izleyin veya müzik dinleyin.
- Oyun oynayın veya kitap okuyun.

# Tabletinizi paketinden çıkartma

Yeni tabletiniz, koruyucu bir kutuda gelmektedir. Kutuyu dikkatli biçimde açın ve içindekileri çıkartın. Aşağıdaki öğelerden herhangi biri yoksa ya da zarar görmüşse hemen bayinizle görüşün:

- · Acer Iconia tablet
- Ürün ayarı ve güvenlik bilgisi
- USB kablosu
- AC adaptörü
- Garanti kartı

### Not

Tabletinizi ilk kez kullanmadan önce, en az dört saat boyunca bunu şarj etmeniz gereklidir. Bundan sonra pili gerektiği zaman tekrar şarj edebilirsiniz.

### Not

Eğer pil bir üre boş kalırsa, lütfen adaptörü kullanmadan önce tableti en az 30 dakika şarj edin.

# Tabletinizi tanıma

# Görünümler

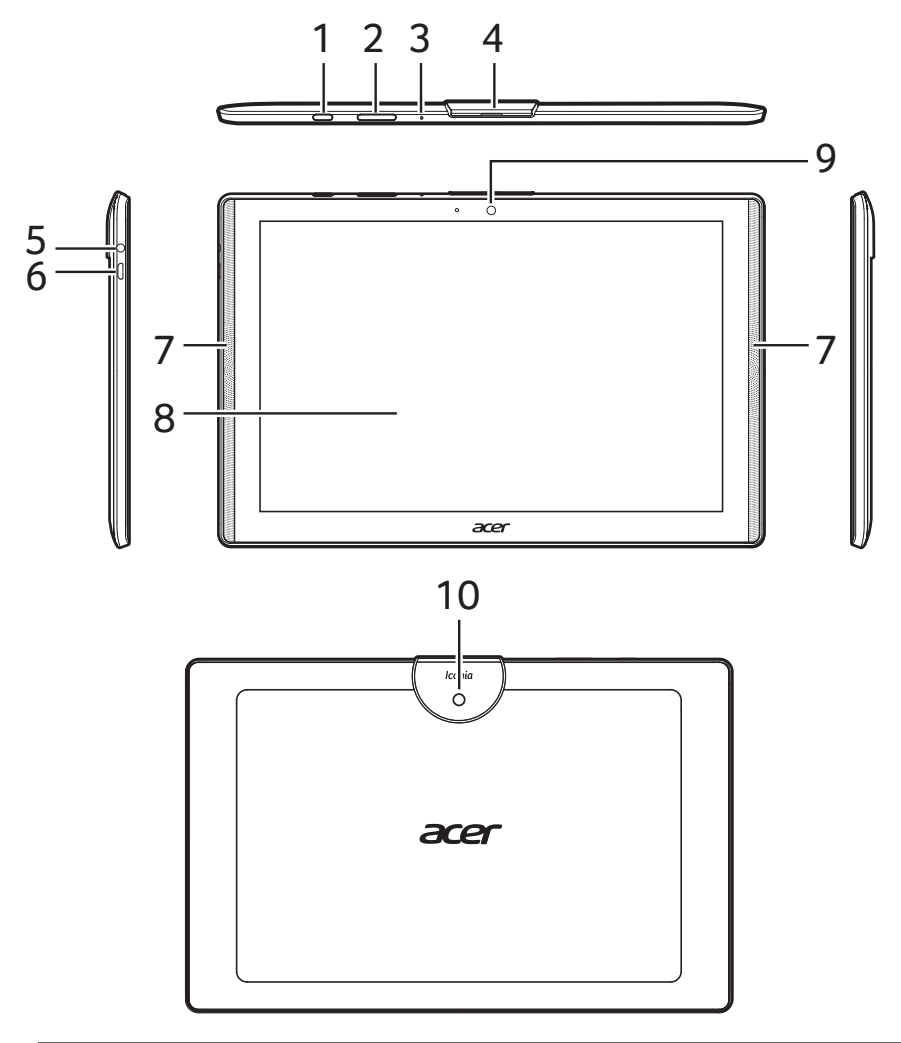

| Numara. | Öğe         | Tanım                                                                                                    |
|---------|-------------|----------------------------------------------------------------------------------------------------|
| 1       | Güç düğmesi | Tableti açmak için uzun basın, ekranı<br>açmak/kapatmak ya da uyku moduna<br>girmek için kısaca basın; tableti<br>kapatmak için basın ve basılı tutun. |

| Numara. | Öğe                                                      | Tanım                                                                                                    |
|---------|----------------------------------------------------------|----------------------------------------------------------------------------------------------------|
| 2       | Ses kontrolü tuşu                                        | Tabletin ses seviyesini yükseltir ve alçaltır.                                                                                                    |
| 3       | Mikrofon                                                 | Videolu sohbet ve İnternet aramaları için sesi alır.                                                                                                    |
| 4       | Mikro USB girişi ve<br>microSD kart<br>yuvası için kapak | Bu yuvaya bir microSD kart takın.<br>Mikro USB girişi sadece USB<br>aygıtlarını bağlar (örn. klavye, fare<br>veya USB depolama alanı). şarj etmeyi<br>veya PC bağlantılarını desteklemez. |
| 5       | 3,5 mm kulaklık<br>jakı                                  | Stereo kulaklıklara bağlanır.                                                                                                    |
| 6       | Mikro USB portu                                          | Bir USB kablo ile bir bilgisayar<br>bağlanır. Aynı zamanda AC adaptörü<br>için şarj bağlantı noktası olarak çalışır.<br>Daha fazla bilgi için, bkz. Tabletinizi<br>şarj etme sayfa 8.     |
| 7       | Hoparlör                                                 | Ses verir.                                                                                                    |
| 8       | Dokunmatik ekran                                         | 10,1" LED-arkaplan ışığı LCD.                                                                                                    |
| 9       | Ön kamera                                                | Video sohbeti ve kendi resminizi<br>çekmek için bir 2-megapiksel kamera.                                                                                                    |
| 10      | Arka kamera                                              | Yüksek çözünürlüklü görüntüler<br>çekmek için bir 5 megapiksellik<br>kamera.                                                                                                    |

# İlk kez açma

Tabletinizi açmak için Acer logosunu görene kadar güç düğmesine basın ve basılı tutun. Tabletinizin açılmasını bekleyin. Tableti kullanmaya başlamadan önce size bazı sorular sorulacaktır.

Başlamak için dokunarak dilinizi seçin ve oka dokunun. Gösterilen diğer talimatları uygulayın.

| Walsome           |                           |
|-------------------|---------------------------|
| weicome           | ENGLISH (UNITED STATES) - |
|                   |                           |
| • VISION SETTINGS |                           |

Tabletinizin ekranı kapanırsa, uyku moduna girmiştir. Kısaca güç düğmesine basarak uyandırabilirsiniz. Daha fazla bilgi için **bkz. Tabletinizi uyandırma sayfa 25**.

# Google hesabınızda oturum açın ya da yeni bir Google hesabı oluşturun

Eğer İnternet erişiminiz varsa, tabletiniz bilgileri bir Google hesabıyla senkronize etmenize izin verir.

Açılış işlemleri sırasında kişi listenizi, e-postalarınızı, takviminizi ve diğer bilgileri eşitlemek için kullanılacak olan bir hesap oluşturabilir ya da mevcut hesabınızda oturum açabilirsiniz. Henüz bir İnternet erişiminiz yoksa ya da bu özelliği kullanmak istemiyorsanız, **Atla**'ya dokunun.

### Önemli

Gmail, Hangouts, Google Calendar ve diğer Google uygulamalarını kullanmak için bir Google Hesabına oturum açmanız gereklidir; uygulamaları Google Play'den indirmek için; ayarlarınızı Google sunucularına yedeklemek için; ve tabletinizde diğer Google hizmetlerin avantajlarından faydalanmak için.

Kişisel ve iş kişileri için ayrı hesaplar gibi eğer birden fazla Google hesabınız varsa, *Hesap* ayarları bölümünden bunlara erişebilir ve senkronizasyon yapabilirsiniz. **Bkz. Birden fazla Google hesabı** sayfa 46.

# TABLETINIZI ŞARJ ETME

# Elektrik adaptörünü bağlama

Tabletiniz USB güç adaptörlerinin iki türünden biri ile birlikte sunulmaktadır: sabit uçlu tip veya çıkarılabilir uçlu tip. Her iki tip de bu kılavuzda açıklanmıştır.

### Sabit uçlu tip

Uçlar ve güç adaptörü gövdesi tam takımı oluşturur, monte etmek gerekmez. USB kablosunun büyük ucunu güç adaptörü gövdesine doğru kaydırın (sadece bir yönde takılacaktır). BU tip adaptörde uçları çıkaramaz veya değiştiremezsiniz.

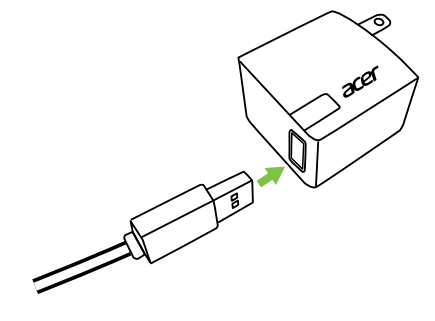

### Çıkarılabilir uçlu tip

Güç adaptörü kafasındaki ve gövdesindeki okları hizalayın. Kafayı güç adaptörü gövdesine takın ve yerine tık sesi çıkararak oturuncaya kadar kafada "CLOSE" yazılı olan yöne doğru kafayı çevirin. USB kablosunun büyük ucunu güç adaptörü gövdesine doğru kaydırın (sadece bir yönde takılacaktır).

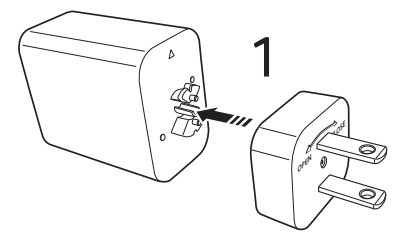

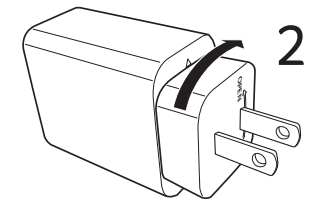

# Elektriği bağlama

Elektrik konektörünü tabletinize takın ve elektrik adaptörünü herhangi bir elektrik prizine takın.

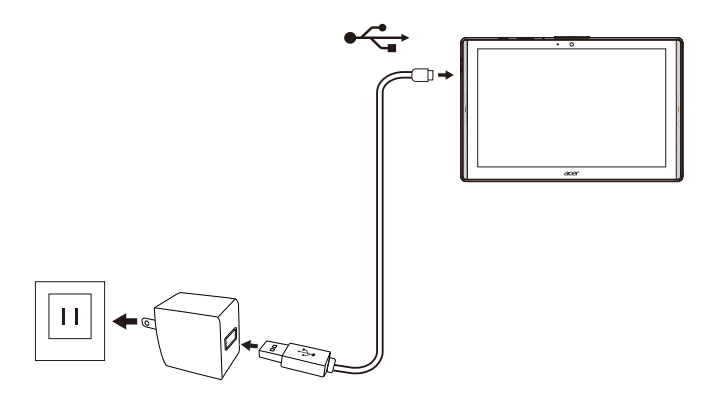

### 🕛 Uyarı

Cihazınızı şarj etmek için yalnızca Acer tarafından onaylanan bir adaptörü kullanın.

#### Not

Şarj sırasında ya da uzun süre kullanımlarda, tabletin yüzeyinin ısınması normaldır.

# TABLETINIZI KULLANMA

# Dokunmatik ekranın kullanılması

Tabletinizde, öğeleri seçmek ve bilgi girmek için bir dokunmatik ekran kullanılmaktadır. Ekrana dokunmak için parmağınızı kullanın.

**Dokun**: Öğeleri açmak ve seçenekleri seçmek için dokunmatik ekrana bir kez dokunun.

**Kaydır**: Parmağınızı ekranda hızlıca kaydırarak ekranları atlayın veya seçenek veya bilgi listelerini açın.

**Sürükle**: Metin ve görüntüleri seçmek için parmağınızı ekranda tutun ve ekranda kaydırın.

**Dokun ve basılı tut**: Bir öğeye dokunup basılı tutarak o öğe için bir eylem menüsünü görebilirsiniz.

**İlerletme**: Ekranı yukarı ya da aşağı ilerletmek için parmağınızı, kaydırmak istediğiniz yönde ekranda yukarı ya da aşağı sürükleyin.

# Giriş ekranı

Tabletinizi başlattığınızda ya da güç tasarrufundan uyandırdığınızda, *Giriş ekranını* görüntüleyecektir. Bu ekran uyg. ("uygulamalar"), widget'lar ve klasörler için hızlı erişim sağlar. **Bkz. Bir uygulamayı** veya klasörü taşıma sayfa 19.

### Not

Giriş ekranını ilk kez gördüğünüzde ve tabletiniz internete bağlandığında, önerilen, isteğe bağlı uygulamalardan oluşan bir seçimi indirecektir. Bunlar diğer indirilen uygulama ile birlikte silinebilir.

Klasörler bir *Giriş* ekranında bir yer kaplayan uygulamalar grubudur. **Bkz. Giriş ekranına klasörleri ekleme sayfa 20**.

Widget'ların özel uyguma özellikleri için özel işlevler, hızlı kısayollar sunar veya sürekli güncellenen bilgileri gösteren küçük uygulamalar olarak çalışır (zaman ve hava durumu gibi). Birçok uygulama widget'lar sağlarken bazı uygulamalar sadece bir widget sağlar ve Giriş ekranına eklenmeli ve buradan kullanılmalıdır. **Bkz. Giriş ekranına widget'ları ekleme sayfa 21**.

# Giriş ekranlarını kullanma

Giriş ekranı kontroller ve bilgiler sağlar.

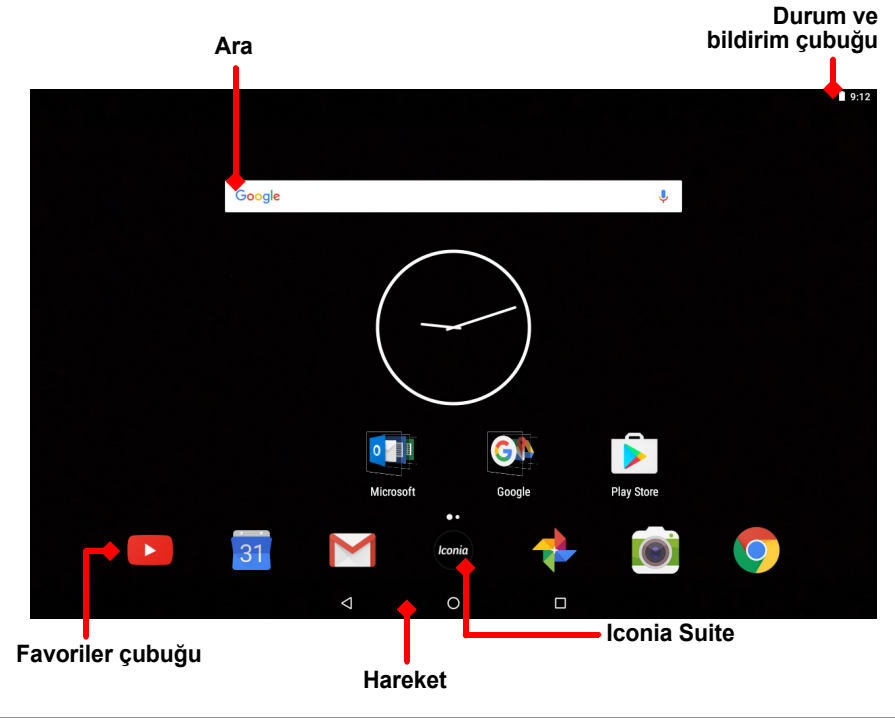

#### Not

Sağlanan uygulamalar bölgeye ve yapılandırmaya bağlı olarak farklılık gösterir.

Tabletinize yüklenen birçok uygulamayı görmek için *Giriş ekranını* sola kaydırın. Eğer daha fazla alana ihtiyacınız olursa, uygulama simgelerini veya widget'ları eklemek için *Giriş ekranına* daha fazla ekran eklersiniz. Ek ekranları eklemek için, bir simgeye dokunun, tutun ve ekranın kenarına sürükleyin. **Bkz. Bir uygulamayı veya** klasörü taşıma sayfa 19 ve Giriş ekranına widget'ları ekleme sayfa 21.

### Not

Bir Giriş ekranındaki tüm uygulamaları ve widget'ları kaldırmak veya taşımak Giriş ekranını da otomatik olarak kaldıracaktır.

# Hareket

Menülerde ve seçeneklerde gezinmek için sol altta üç (ya da daha fazla) simge gösterilir.

#### 

### Geri

Bir önceki sayfaya ya da bir menüde bir üst seviyeye gitmek için bu simgeye dokunun. Bu simge belirli durumlarda *gizle* simgesi ile değiştirilebilir (örn. klavye gösterildiğinde. Bu durumda, simgeye dokunmak klavyeyi küçültür.

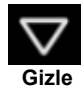

### <u>Ana Sayfa</u>

Doğrudan *Giriş* ekranına gitmek için bu simgeye dokunun. *Google* ara'yı açmak için basılı tutun.

#### <u>Genel bakış / Son</u>

Tabletinizin *Genel bakış* ekranında son açılan uygulamaları görmek için bu simgeye dokunun. Açmak için bir uygulamaya dokunun. *Giriş ekranına* geri dönmek için ekranda herhangi bir noktaya dokunun.

#### Önceki uygulama

Doğrudan önceden kullanılan uygulamaya geçmek için *Genel bakış* simgesine iki kez dokunun.

#### Ekran bölme modu

Eğer uyumlu bir uygulamayı kullanıyorsanız, ekran bölme moduna girmek için *Genel bakış* simgesine uzun dokunun. **Bkz. Ekran bölme modu sayfa 18**.

00

# Favoriler çubuğu

*Favoriler çubuğu* herhangi bir *Giriş ekranında* görünür ve sık kullandığınız uygulamaları tutar. Bir uygulamayı çubuktan kaldırmak için, basitçe uygulamaya uzun dokunun ve sürükleyerek uzaklaştırın. Seçtiğiniz bir uygulama ile boşluğu doldurmak için, **bkz. Bir uygulamayı veya klasörü taşıma sayfa 19**.

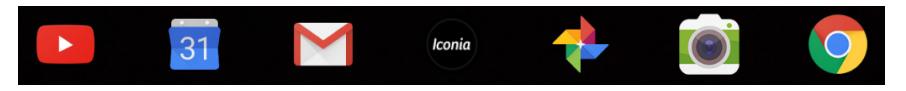

### Iconia Suite

Iconia Suite simgesi Favoriler çubuğunun ortasında yer alır. Yüklenen uygulamalar ve özellikler hakkında ayrıntılı bilgi için **Iconia** simgesine dokunun.

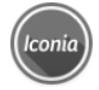

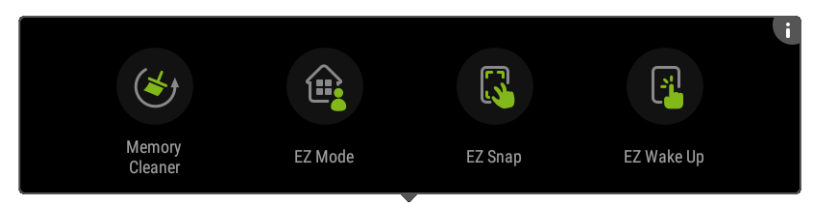

### Not

Iconia Suite çekmecesini ilk kez açtığınızda, Iconia uygulamalarının veya özelliklerinin bir özetini göreceksiniz. Tüm açıklamaları görmek için sola kaydırın veya devam etmek için **Kaydır** üzerine dokunun. Açıklamaları tekrar görmek için sağ üst köşede **i** üzerine dokunun.

### Hafıza Temizleyici

Tabletinizde ne kadar kullanılabilir bellek bulunduğunu algılar. Diğer uygulamalar için belleği temizlemek amacıyla yeşil simgeye dokunun ve tabletinizin hızını ve performansını güçlendirin. Bellek Temizleyicisi aynı zamanda *Genel bakış / Son* ekranından da açılabilir.

### EZ Mode

Tabletinizi birden fazla profil ile açar, böylece aygıtınızı aileniz ve arkadaşlarınız ile paylaşabilirsiniz. EZ Mode her profil için uygulamalara erişmenizi yönetmenize ve planlamanıza yardımcı olur.

### <u>EZ Snap</u>

Ekran görüntüsü almayı kolay ve daha güvenilir hale getirir. Tabletin ekranının bir görüntüsünü almak için üç parmak mimik hareketini kullanın, ardından görüntünün bir kısmını veya tümünü seçin ve anında kaydedin veya paylaşın.

### EZ WakeUp

Tabletinizi hızlıca uyandırın ve EZ WakeUp ayarlarında tanımlanan bir uygulamayı başlatın.

# Erişim talepleri

Bazı uygulamaları ilk kez açtığınızda veya belirli işlevleri kullandığınızda, tabletiniz bazı özelliklere veya bilgilere erişmek için izin isteyecektir.

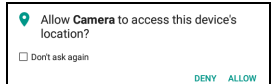

Uygulamanın tam çalışmasına izin vermek için, **İzin ver** veya **Tamam** üzerine dokunun, fakat bazı bilgileri paylaşmak istemiyorsanız, **İptal** veya erişimi **Geri çevir** öğesini seçebilirsiniz; ancak bu durum bazı uygulamaların yanlış çalışmasına sebep olabilir. İzinleri daha sonra değiştirmek için, **Ayarlar** > **Uygulamalar** kısmından uygulama bilgilerini açın, ardından **İzinler** üzerine dokunarak izinleri açın veya kapatın.

### "Ara"

*Ara* tekli, hızlı aramayı kullanmanıza olanak sağlayarak internetten ve tabletinizde farklı bilgilere ulaşmanızı sağlar. *Ara* özelliğini kullanmak için, arama çubuğunda Google üzerine dokunun ve istediğinizi yazın.

### Not

İnternet'te arama yapmak ya da gezinmek için kablosuz ağa bağlı olmanız gerekmektedir. **Bkz. Çevrimiçi olma sayfa 29**.

#### İnternette arama yapma

Giriş yaptığınızda, bir liste arama önerilerini gösterir. Girdiğiniz sözcüklere bağlı olarak, bu öneriler aradıklarınıza hızlıca erişmenize yardımcı olur ve aşağıdakileri içerebilir:

- Google hesabınıza oturum açtığınızda ve bir Google araması yaptığınızdaki herhangi bir aygıtta yerine getirdiğiniz önceki bir arama;
- Q Ne aradığınızın önerisini veren yeni internet araması;
- Selirli bir web sitesi adresi.

Eğer aradıklarınız öneriler listesinde görünürse, sadece dokunmanız yeterlidir. Aksi halde, klavyeden <a>Q üzerine dokunun.</a>

Sonuçlar ekranının en üstünde bir kategoriye dokunarak arama sonuçlarını filtreleyerek sadece *Görüntüleri*, *Haberleri* veya diğer sonuç türlerini gösterir.

#### Tabletinizde arama

*Tablet ara* sonuçları internet arama önerilerinin altında görünür. Bu öneriler tabletinize yüklenen uygulamaların adları, ayarlar, Google Play uygulamalarındaki ortam dosyaları, kişiler, yerimleri ve gözatma geçmişi gibi kaynaklardan alınır.

### Not

Tablet aramalarına hangi bilgilerin dahil edildiğini seçebilirsiniz. Giriş ekranında sağa kaydırarak Google Uygulama ekranını açın ve ekranın sol üst köşesindeki Menü simgesine ≡ dokunun. Ardından **Ayarlar > Tablet ara** üzerine dokunun.

### Sesli arama ve "OK Google"

Sesli işlemlerle metin mesajları gönderebilir, arama yapabilir, e-postalar gönderebilir, yolları bulabilir, internette arama yapabilir, hatta kendi sesinizle kendinize bir not gönderebilirsiniz. "OK Google" deyin veya *Giriş ekranında* sola kaydırın ve **Sesli Ara** üzerine dokunun. *Chrome* uygulamasında sesli aramayı kullanmak ile ilgili bilgiler için, **bkz. Chrome'da Sesli Arama sayfa 32**.

#### Not

Sesli Arama yalnızca bazı bölgelerde kullanılabilmektedir.

# **Google Now**

*Giriş ekranında* sağa kaydırarak *Google App* ekranını açın. Bu ekran arama yapmanıza olanak sağlar ve *Google Şimdi* öğesini kullanmayı seçerseniz, hatırlatıcıları sağlayan *Google Şimdi* kartlarını, zamanlı trafik bilgilerini, sizi ilgilendirebilecek makalelere olan linkleri gösterir. Menü simgesine dokunarak  $\equiv$  kartları **özelleştirin** veya Google arama ayarlarını değiştirin.

Bu ekrandan çıkmak için, *Giriş ekranında* herhangi bir açık alana uzun dokunun, ardından **Ayarlar** üzerine dokunun.

# Durum ve bildirim alanı

Durum ve bildirim simgeleri ekranın en üstünde gösterilir. Sağ üst köşe zaman, pil durumu ve bağlanabilirlik gibi durum bilgilerini gösterir. Sol üst köşede, yeni mesaj gibi etkinlik bildirimleri gösterilir.

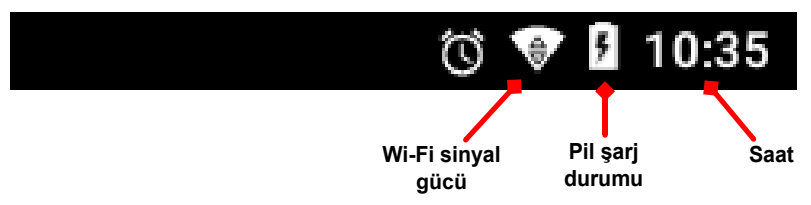

Ekranın en üstünden aşağı doğru kaydırarak müzik oynatılırken mevcut indirmeler ve medya kontrolleri gibi Hızlı Ayarlar kısayollarını ve bildirim ayrıntılarını gösterin.

Daha fazla bilgi görmek için bir kısayola dokunun veya daha fazla bilgi yoksa özelliği değiştirin. Uygun *Ayarları* açmak için bir kısayola uzun dokunun.

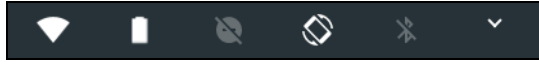

Tekrar aşağı kaydırarak *Hızlı Ayarlar* karoların tam listesini görüntüleyin. Bir kaydırmada *Hızlı Ayarlar* karolarını görmek için, iki parmağınızı kullanarak aşağı kaydırın.

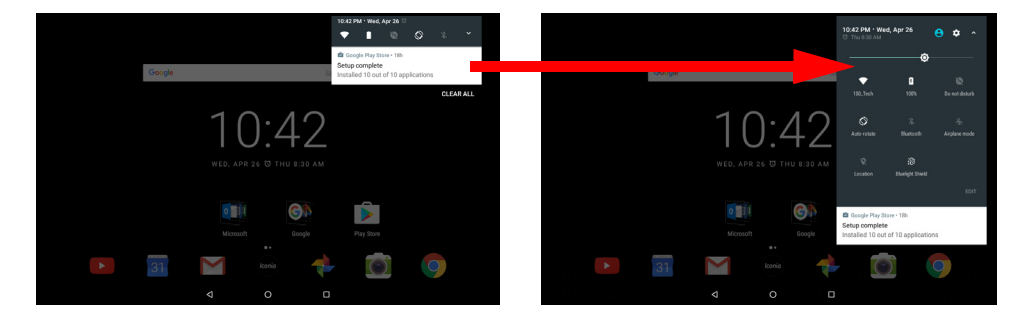

### Hızlı Ayarlar karoları

| İkon       | Adı              | Tanım                                                                                                    |
|------------|------------------|----------------------------------------------------------------------------------------------------|
| ٥          | Parlaklık        | Ekranın parlaklığını ayarlamak için kaydırın.                                                                                               |
| ♥          | Wi-Fi            | Wi-Fi'yi açmak için dokunun ve Wi-Fi ayarlarını<br>görüntüleyin. Küçük "yukarı" ve "aşağı" okları<br>bilgilerin aktarıldığı anlamına gelir. |
| Ē          | Pil kullanımı    | Pil şarj seviyelerini görmek için dokunun ve <i>Pil Tasarruf Edici</i> ayarlarına giriş yapın.                                              |
| X          | Rahatsız etme    | Bildirimlerin veya alarmların tümünü veya bir<br>kısmını susturmak için dokunun.                                                            |
| $\Diamond$ | Oto çevir        | Otomatik ekran döndürmeyi açmak veya<br>kapatmak için dokunun.                                                                              |
| *          | Bluetooth        | Bluetooth'u açmak ve Bluetooth ayarlarını açmak için dokunun.                                                                               |
|            | Uçak modu        | Uçak modunu açmak ve kapatmak için dokunun<br>Açık iken, bir ağı tekrar açmayı seçmediğiniz<br>sürece kablosuz bağlanabilirlik kapatılır.   |
| •          | Yer              | Aygıtınızın konum hizmetlerini açmak ve kapamak için dokunun.                                                                               |
|            | Bluelight Shield | Ekrandan gelen mavi ışık emisyonlarını<br>düşürerek gözlerinizi korumak için dokunun.                                                       |

Not

İlgili ayarları açmak için bir karoya uzun dokunun.

### Düzenle

**Düzenle** üzerine dokunarak daha fazla *Hızlı Ayarlar* karosu görün. Bir karoya uzun dokunun ve eklemek, çıkarmak veya taşımak için sürükleyin. İlk beş karo Hızlı Ayarlar kısayollarında görünür.

### Bildirimler

Uygun bir uygulamayı açmak için bir bildirime dokunun; ek kontrolleri görmek için bir bildirime uzun dokunun.

# Ekran bölme modu

Eğer uyumlu bir uygulamayı kullanıyorsanız (*Giriş ekranından* değil), ekran bölme moduna giriş yapmak için *Genel bakış* simgesine uzun dokunun. Açık olan uygulama

ekranın soluna (veya üstüne) gidecek ve son açılan uygulamalara *Genel bakış* diğer tarafta açılacaktır. Her ikisini de aynı anda görmek ve kullanmak için uyumlu bir uygulamaya dokunun.

00

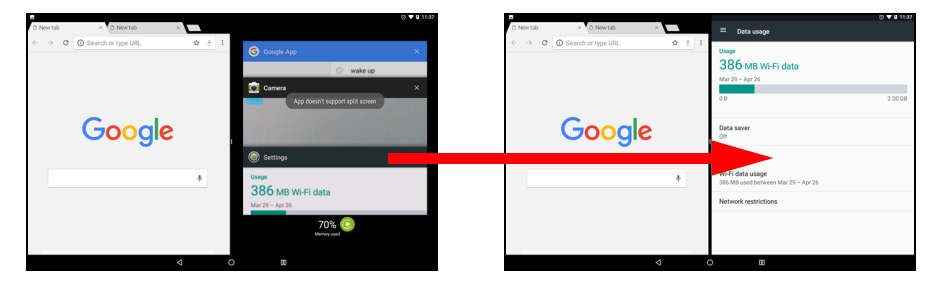

### Not

Chrome'da iki sekmeyi ekran bölme modunda görüntüleyebilirsiniz. Ekran bölme modunda iken birden fazla sekme ile Chrome'u açın; **Menü** simgesinden **Diğer pencereye taşı** öğesini seçin.

Bir pencerenin boyutunu ekranın üçte ikisine artırmak için bölücüyü sürükleyin.

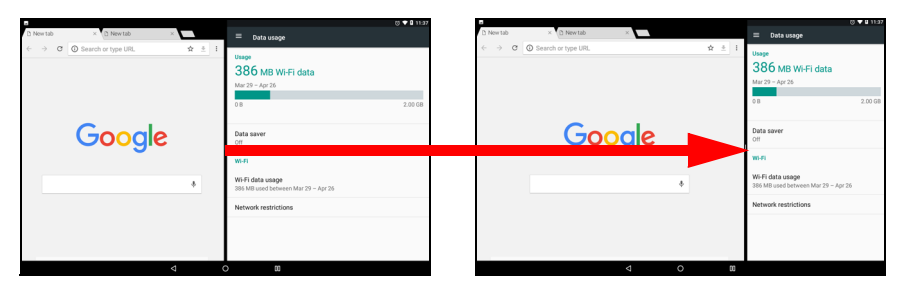

Bölücüyü ekranın kenarına sürükleyin veya ekran bölme modundan çıkmak için ekran bölme simgesine uzun dokunun.

Not

Belirli uygulamalarda, seçilen metne veya görüntüye uzun dokunabilir ve diğer uygulamaya sürükleyebilirsiniz.

# Giriş ekranlarını kişiselleştirme

Uygulamaları taşıyarak, widget'ları ekleyerek veya çıkararak, klasörleri oluşturarak ve duvar kağıdını değiştirerek *Giriş ekranınızı* kişiselleştirebilirsiniz.

### Bir uygulamayı veya klasörü taşıma

Taşımak istediğiniz bir uygulamaya veya klasöre uzun dokunun. Uygulama hakkındaki bilgileri görüntülemek için, ekranın en üstünde **Uygulama bilgisi** kısmına sürükleyin. Aksi halde, parmağınızı bir uygulamaya yerleştirin.

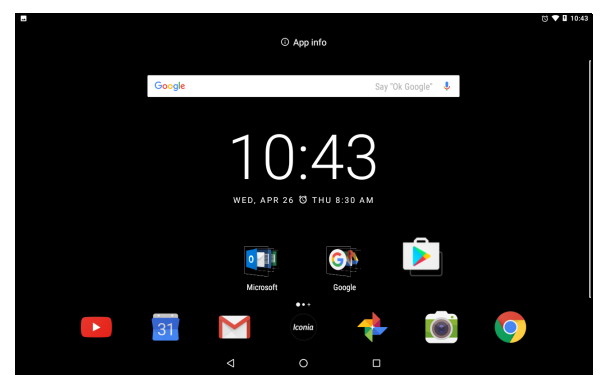

Uygulamayı farklı *Giriş ekranına* yerleştirmek için, aşağıdakileri yapın: 1. Parmağınızı ekranın sağında veya solunda kaydırın.

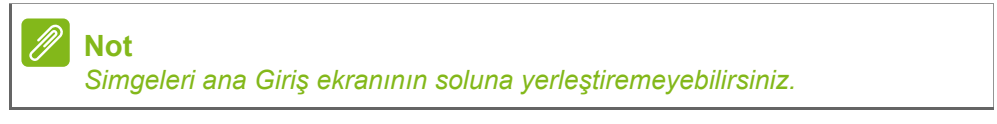

2. İstediğiniz Giriş ekranında oluncaya kadar uygulamayı tutun.

### 3. Parmağınızı bir uygulamaya yerleştirin.

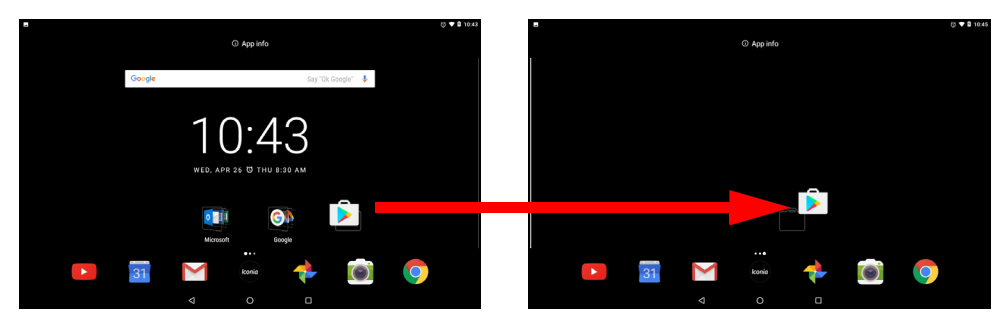

Giriş ekranına klasörleri ekleme

*Giriş ekranınıza* klasörler de ekleyebilirsiniz. Yeni bir klasör oluşturmak için, bir uygulama simgesini diğer uygulama simgesine sürükleyin ve bırakın. Bu işlem sonunda bir "İsimsiz Klasör" oluşturulacaktır. Yeniden adlandırmak için klasör simgesine ve daha sonra klasörün adına dokunun.

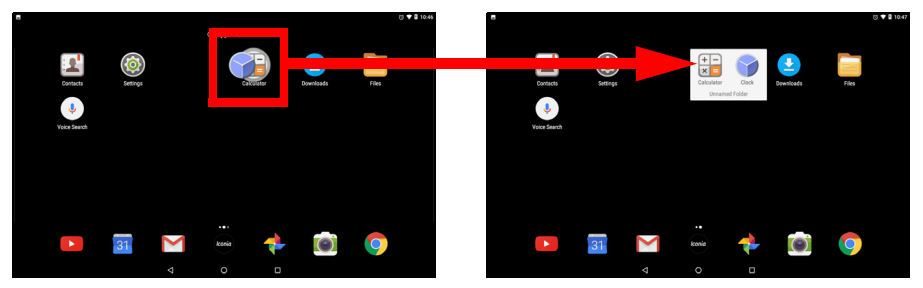

Bir klasördeki bir uygulama kısayolunu kaldırmak için içindeki uygulamaları görüntülemek için klasör simgesine dokunun ve daha sonra kaldırmak istediğiniz uygulama simgesine dokunun ve basılı tutun. Simgeyi yeni bir konuma sürükleyin ve bırakın. Eğer kısayol haricindeki tümünü kaldırırsanız, klasör kaldırılacaktır.

#### Uygulamaları Giriş ekranından yükleme

İndirilen uygulamayı *Giriş* ekranından kaldırmak için, **Kaldır** seçeneği ekranın en üstünde belirinceye kadar öğeye uzun dokunun. Öğeyi **Kaldır** seçeneğine sürükleyin ve **Tamam** üzerine dokunun.

Not

Sadece indirilen uygulamaları kaldırabilirsiniz. Tabletinize daha önceden yüklenen uygulamalar kaldırılamayabilir.

### Giriş ekranına widget'ları ekleme

*Giriş ekranında* herhangi bir açık alana uzun dokunun, ardından **Widget'lar** üzerine dokunun. Bir widget'ı *Giriş ekranına* taşımak için öğeye dokunun ve seçili hale gelene kadar öğeye basılı tutun. *Giriş ekranı* açılacaktır. Öğeyi, ekranın boş olan bir yerine sürükleyin.

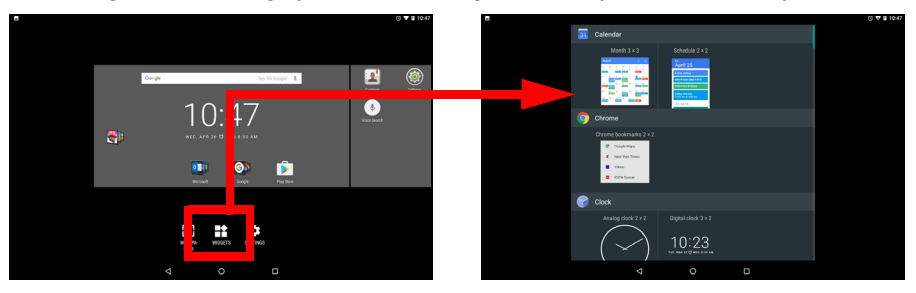

Eğer bir widget'ı genişletilen *Giriş ekranına* yerleştirirseniz, aşağıdakileri yerine getirin:

1. Parmağınızı ekranın sağında veya solunda kaydırın.

### Not Widget'ları ana Giriş ekranının soluna yerleştiremeyebilirsiniz.

2. İstediğiniz Giriş ekranında oluncaya kadar widget'ı tutun.

3. Parmağınızı bir widget'a yerleştirin.

### Widget'ları Giriş Ekranından Kaldırma

Bir öğeyi *Giriş* ekranından kaldırmak için ekranın en üstünde **Kaldır** seçeneği görüntülenene kadar öğeye <sup>×</sup> Remove dokunun ve basılı tutun. Öğeyi **Kaldır** seçeneğine sürükleyin.

### Giriş ekranı duvar kağıdını değiştirme

*Giriş ekranında* herhangi bir açık alana uzun dokunun, **Duvar Kağıtları** üzerine dokunun. Önceden seçilen arkaplan görüntülerini seçmek için, ekranın en altındaki bir görüntüye dokunun ve ekranın sol üst köşesindeki **Duvar kağıdını ayarla** üzerine dokunun.

Bir görüntüyü duvar kağıdı olarak kullanmak için, **Fotolarım** üzerine dokunun, ardından *Google Drive*, *Galeri* ve diğerleri gibi görüntülerin bulunduğu yeri seçin.

Eğer konumlar listesi görünmüyorsa, Menü simgesine dokunun 🗮 .

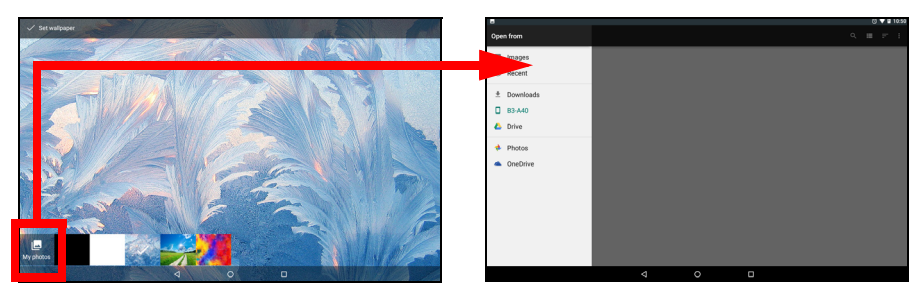

# Sanal klavye

Metin girmek için bir metin kutusuna dokunduğunuzda, bir sanal klavye görüntülenir. Metin girmek için tuşlara dokunmanız yeterlidir.

|            |    | _         | _        |       |   |   | _ |   | - |   |   | _ | _ |   | - | 8 🗢 🛙 1051 |
|------------|----|-----------|----------|-------|---|---|---|---|---|---|---|---|---|---|---|------------|
|            | G  | acer      |          |       |   |   |   |   |   |   |   | × |   |   |   |            |
|            | 0  | acer guid | de and m | anual |   |   |   |   |   |   |   | R |   |   |   |            |
|            | Q  | acer pre  | dator    |       |   |   |   |   |   |   |   | R |   |   |   |            |
|            | 0  | Home   A  | om.tw/   |       |   |   |   |   |   |   |   |   |   |   |   |            |
|            | 9P | Acer Offi | се       |       |   |   |   |   |   |   |   |   |   |   |   |            |
|            |    | Acer Bill | /        |       |   |   |   |   |   |   |   |   |   |   |   |            |
|            | ~  | Product   | support  |       |   |   |   |   |   |   |   |   |   |   |   |            |
| 1 2        |    | 3         | 4        |       | 8 |   | 6 |   | 7 |   |   |   | 9 |   | 0 |            |
| q w        | е  | r         |          | t     |   | у |   | u |   | i |   | 0 |   | р |   | Ø          |
| a s        |    | d         | f        |       | g |   | h |   | j |   | k |   | I |   |   | 9          |
| <u>↑</u> Z | х  | С         |          | v     |   | b |   | n |   | m |   | ļ |   | ? |   | *          |
| ?123 ,     |    |           |          |       |   |   |   |   |   |   |   | 0 |   |   |   | ?123       |
|            |    |           | $\nabla$ |       |   | 0 |   |   |   |   |   |   |   |   |   |            |

### Not

Klavyenin (ve bazı düğme simgelerinin) düzeni, uygulamaya ve gereken bilgiye göre biraz farklılık gösterebilir.

Daha fazla sayı ve özel karakter görmek için **?123** düğmesine dokunun. Ardından daha fazla seçenek görmek için **=**\< tuşuna dokunun. Aksanlı harfler ya da semboller gibi alternatif karakterler seçmek (bu tuş için varsa) için bir tuşa dokunun ve basılı tutun.

# Google klavye ayarlarını değiştirme

Farklı bir klavye dili kullanmak veya ayarları değiştirmek için, uygulamalar listesinde sola kaydırın ve **Ayarlar** üzerine dokunun. **Diller ve giriş** üzerine dokunun ve değiştirmek istediğiniz seçeneğe dokunun.

### Tahmini metin ya da otomatik düzeltme

Google klavyesinde, tahmini metin girişi özelliği de bulunmaktadır. Eğer bir sözcüğün harflerine dokunursa, klavyenin üstünde dokunulan harflerin sırasını devam ettiren ya da hatalara izin veren yakın eşleşen sözcükler gösterilir. Sözcük listesi her tuşa basıldığında değişir. Eğer istediğiniz sözcük görüntüleniyorsa, metni girmek için üzerine dokunmanız yeterlidir.

Google klavyesini kullanarak metin tahmin etmeyi açmak veya kapatmak için uygulamalar listesinde sola kaydırın ve **Ayarlar** üzerine dokunun. **Diller ve giriş** üzerine dokunun ve *Klavye ve giriş yöntemleri* kısmından **Sanal klavye > Google Klavyesi > Metin düzeltme** üzerine dokunun. **Önerileri göster** üzerine dokunarak bu özelliği açın veya kapatın.

### Not

Metin tahmin etme ve otomatik düzeltme tüm uygulamalarda desteklenmemektedir.

# Metin düzenleme

Belirli uygulamalarda, metin alanlarına girilen metinler gibi metinleri seçebilir ve düzenleyebilirsiniz. Seçilen metin, kesilebilir ya da kopyalanabilir ve daha sonra aynı uygulama içinde ya da farklı bir uygulamaya yapıştırılabilir.

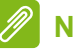

### Not

Bazı uygulamalar metin seçimini desteklememektedir ya da yalnızca belirli alanlarda desteklemektedir. Diğer uygulamalarda, metin seçmek için özel komutlar bulunuyor olabilir.

# Metin seçme

Kesmek, kopyalamak, silmek ya da değiştirmek istediğiniz metinleri seçmek için:

- 1. Seçmek istediğiniz metne dokunun. Eğer bu metni seçebilirsiniz, metnin altına bir imleç gelir.
- 2. Seçmek istediğiniz metne ya da sözcüğe dokunun ve basılı tutun. Seçilen metin, seçimin her iki ucunda bir çıkıntı bulunur halde vurgulanır.
- 3. Seçilen metni genişletmek ya da azaltmak için çıkıntılardan istediğinizi sürükleyin ya da **TÜMÜNÜ SEÇ**'e dokunun.
- 4. Metin kesmek ya da kopyalamak için **KES** ya da **KOPYALA** düğmesine dokunun.

### Metin ekleme

Yeni metin yazmak ya da kopyaladığınız metni eklemek için:

- Metni nereye eklemek istiyorsanız oraya dokunun. Eğer bu metni seçebilirsiniz, metnin altına bir imleç gelir. Sözcüğü değiştirmek için sözcüğe iki kez dokunun. Her iki durumda da, eğer metni daha önceden kopyalamışsanız, YAPIŞTIR düğmesi belirir.
- 2. Eğer imleç istediğiniz konumda değilse, doğru konuma sürükleyin.

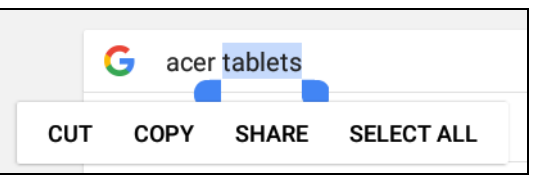

3. Metni girerek veya silerek ya da YAPIŞTIR düğmesine dokunarak metni değiştirin.

# Bir alarm ayarlama

Tabletinizde, varsayılan olarak iki önceden tanımlanmış iki alarm bulunur. Alarm ayarlarını eklemek veya düzenlemek için, **Giriş Ekranından** *Saat*'i açın, ardından () üzerine dokunun.

Açmak veya kapatmak için önayar alarmının yanındaki AC/KAPAT düğmesine dokunun veya yeni bir alarm oluşturmak için 🕂 üzerine dokunun.

Düzenlemek için önceden ayarlanmış bir alarma dokunun. Aşağıdakileri yapabilirsiniz:

- Alarm saatini ayarlayın.
- Bir not/ad verin (örn., "İş").
- Alarmın hangi günlerde tekrarlanacağını ayarlayın.
- Bir zil sesi belirleyin.

Bir alarmı silmek için 👕 üzerine dokunun.

### Tabletinizi uyandırma

Eğer ekran kapalıysa ve tablet ekrandaki dokunmalara tepki vermiyorsa, kilitlidir ve uyku modundadır.

Tabletinizi uyandırmak için güç düğmesine basın. Bir Kilitli Ekran ayarlamışsanız, tabletinizde ekranı *Kilitle* belirecektir. Ekran kilidini açmak için, ekranın en altından yukarı doğru sürükleyin.

### Güvenlik Seçenekleri

Daha fazla güvenlik sağlamak amacıyla tabletinize erişim için kilit açma deseni (doğru sırada kaydırılması gereken bir noktalar grubu) gibi bir kod ya da numara veya bir PIN belirleyebilirsiniz. Uygulamalar listesinde sola kaydırın ve **Ayarlar > Güvenlik > Ekran kilidi** üzerine dokunun. Eğer bir kilit açma ayarlarınızı unutursanız lütfen bkz. **Kilit açma deseni, PIN veya parola sayfa 49**.

### Tabletinizi kapatma

Eğer tabletinizi uzun süre kullanılmayacaksanız, pilden tasarruf etmek için kapatın. Tabletinizi kapatmak için (kilitli olduğunda bile) bir menü belirinceye kadar güç düğmesine basın ve bir saniye boyunca basılı tutun. **Güç kapat**'a dokunun ve kapatmayı onaylayın. Zorla kapatmak için tablet kapanıncaya kadar güç düğmesine basılı tutun (yaklaşık dört saniye).

🖉 Not

Eğer cihazlarınızın pili çok ısınıyorsa size haber verilir ve cihazı kapatmanız önerilir. Eğer kapatmazsanız, cihaz otomatik olarak kapanır.

# AYGITLARINIZI TABLETINIZE BAĞLAMA

# Elektriğe bağlanma

Bkz. Tabletinizi şarj etme sayfa 8.

# Bir microSD kart takma

Aygıtın saklama alanını genişletmek için bir microSD kart takabilirsiniz. microSD kartın, sonuna kadar kart yuvasına takılı olduğundan emin olun.

Not

Tabletiniz yalnızca FAT, FAT32, exFAT ve NTFS dosya sistemlerini kullanan microSD kartları destekler.

Kart kapasitesini kontrol etmek için, **Ayarlar > Depolama ve USB** öğesini açın. Kartınızın mevcut kapasitesi *SD kartı*'nda listelenmiştir.

# Tabletiniz ve bilgisayarınız arasında dosyaları aktarma

Tabletiniz ve tüm bağlı depolama aygıtlarına, USB bağlantısıyla bilgisayardan ulaşılabilir.

### Bir bilgisayara USB saklama aygıtı olarak bağlanma

Eğer aygıtınızla bilgisayarınız arasında veri aktarımı yapmak (aygıtınızdaki microSD bellek kartı ya da aygıtın dahili belleği ile) istiyorsanız, ürünle birlikte verilen USB kablosunu kullanarak aygıtınızı bir bilgisayara bağlayabilirsiniz.

- 1. USB senkronizasyon kablosunu aygıtınızın mikro USB konektörüne noktasına takın.
- 2. USB istemcinin konektörünü, bilgisayarınızın uygun bir USB bağlantı noktasına takın.

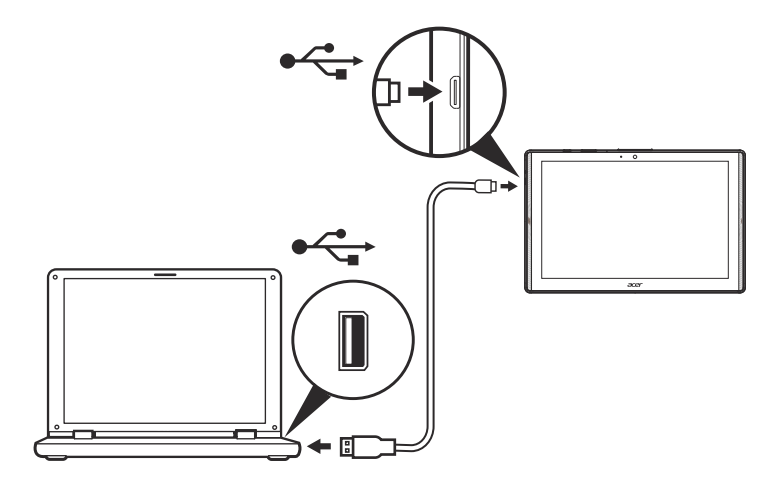

Aygıtınız artık bilgisayarınızın dosya gezgininde bir sürücü olarak görünecektir.

USB seçenekleri için, bildirim alanını görüntülemek için ekranın en üstünden aşağı doğru kaydırın ve **Dosya aktarmak için USB** üzerine dokunarak *Dosyaları aktar* (önerilen seçenek) veya *Fotoları aktar* (*PTP*) arasında seçim yapın.

# Bir Bluetooth aygıtı bağlama

Bir Bluetooth aygıtına bağlanmak için, ilk olarak aygıtları eşleştirmeniz gereklidir. Bunu yapmak için, aşağıdakileri yerine getirin:

- 1. **Ayarlar**'ı açın, ardından *Kablosuz ve ağlar* kısmından **Bluetooth** üzerine dokunun.
- 2. Bluetooth'u açın ve tablet anında yakındaki Bluetooth aygıtlarını taramaya başlar.
- 3. Bağlanmak istediğiniz aygıta dokunun ve ekranda verilen herhangi bir talimatı izleyin.

İlk eşleştirmenin ardından, ikisini bağlamak amacıyla tabletinizin Bluetooth'unun ve aygıtın açık olduğundan emin olun. Diğer Bluetooth aygıtına bağlanmak ile ilgili ayrıntılı bilgi için, aygıtın çalıştırma talimatlarına bakın. Yalnızca A2DP stereo kulaklıklar (yalnızca dinleme, mikrofonsuz) desteklenmektedir.

### 🖉 Not

Ek Bluetooth aygıtları için destek ekleyebileceğiniz tablet yazılımının güncellemelerini lütfen kontrol edin (**Ayarlar** > **Tablet hakkında** > **Sistem güncellemeleri** > **ŞİMDİ KONTROL ET** öğesini açın.

# Aksesuarlar

Tüm aksesuarların listesi için store.acer.com adresini ziyaret edin.

# Çevrimiçi olma

# Wi-Fi bağlantılarını yönetme

Eğer tabletinizi ilk başlattığınızda bir Wi-Fi ağına bağlanmadıysanız ya da yeni bir ağa bağlanmak istiyorsanız, uygulamalar listesinde sola kaydırın ve **Ayarlar** > **Wi-Fi** üzerine dokunarak bağlantı ayarlarınızı yönetin. Alternatif olarak, ekranın en üstünden aşağı doğru kaydırın ve Wi-Fi düğmesine dokunarak Wi-Fi bağlantısını açın ve kapatın.

Eğer Wi-Fi açık değilse, Wi-Fi düğmesini **Açık** olarak ayarlayın ve tabletinizin yakındaki ağları algılamasını bekleyin. Ağınızın adına dokunun ve gerekiyorsa güvenlik parolasını girin.

# Veri tasarruf edici (arkaplan verisi)

*Veri Kullanımı* bölümü, toplam ya da her bir uygulama için ayrı ayrı olmak üzere tabletinize ne kadar veri aktarıldığını gösterir. Bu bilgi, ölçümlü bir hizmet kullandığınızda yararlıdır.

Eğer bir uygulama aşırı veri kullanıyorsa veya kullanılan veri hizmetinizi kontrol etmeniz gerekirse, **Ayarlar**'ı açın, ardından **Veri Kullanımı**'nı açın ve *Veri Tasarruf Edici*'yi açık konuma getirin. Cihazınıza yüklenen uygulamaların listesini görmek için dokunun, bireysel uygulamalar için arkaplan verilerini devre dışı bırakabilirsiniz. *Veri Tasarruf Edici* tarafından kontrol edilen bir uygulama sadece uygulamayı aktif olarak kullandığınızda bir veri bağlantısına erişim sağlayabilecektir.

#### Not

Arkaplan verilerini engellemek bazı uygulamaların doğru çalışmasını sonlandırmasına sebep olabilir. Örneğin, arkaplan verisinin güncellemeler için eposta veya anlık mesajlaşma uygulamalarında gerekli olan düzenli kontrolleri yapması gereklidir.

# İnternette gezinme

Tabletinizde İnternette gezinmek için İnternet bağlantılı bir ağa bağlanmanız gerekmektedir.

### Tarayıcıyı kullanma

Gözatmaya başlamak için, **Anasayfa ekranında** *Chrome* **simgesine dokunun.** Bir web sitesi adresi girmek için sayfanın en üstündeki adres kutusuna dokunun. Klavyeyi kullanarak adresi girin ve üzerine dokunun.

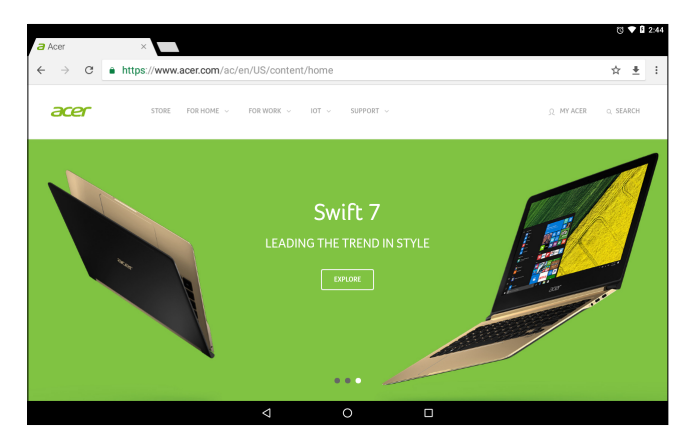

Tarayıcı geçmişinde ileri ve geri dolaşmak için, ok simgelerine dokunun. Tarayıcı ayarlarını ayarlamak ve diğer görevleri yerine getirmek için, *Menü* simgesine dokunun.

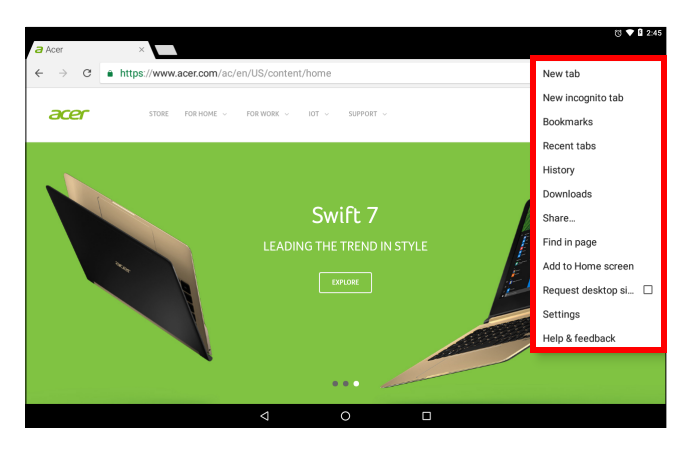

Chrome, birden fazla sekmeyi açmanıza izin verir. Bir sayfa açık olduğunda küçük **Yeni sekme** düğmesine dokunun. Sayfa değiştirmek için ekranın en üstünde bulunan açık sekmelerden birine dokunun.

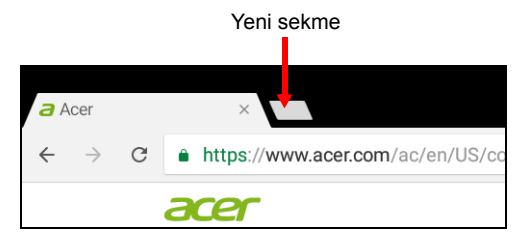

# Google hizmetleri

### <sup>®</sup> Not

Uygulamalar tüm ülkelerde ve bölgelerde kullanılamayabilir. Google hizmetlerini kullanmadan önce bir Google hesabını etkinleştirmeniz gereklidir. Google hizmetlerine ilk kez eriştiğinizde, Hizmet Şartlarını okuyun ve kabul edin.

Google Play içeriği ve tasarımı bölgeden bölgeye farklılık gösterir. Örneğin bazı bölgelerde, film, kitap, dergi ya da müziklere bakabilir ve satın alabilirsiniz. Güncellemeler yeni kategoriler ekleyebilir ve Google Play'de gezinme şeklini değiştirebilir.

### Google e-postanızın ayarlanması

1. Tabletinizin İnternet'e bağlı olduğundan emin olun.

#### 2. Anasayfa ekranından Gmail'i açın.

Eğer tabletinizi ilk çalıştırdığınızda bir *Gmail* hesap adresi ve parolası girmediyseniz, talimatları uygulayın.

Birleşik gelen kutusu, birden fazla hesaptaki e-postalarınızı tek gelen kutusunda görüntülemenizi sağlar.

*Gmail* uygulaması aynı zamanda en popüler eposta sağlayıcılarından da epostaya erişim sağlayabilir. Bir hesap eklemek için, *Menü*'ye ≡ ardından **Ayarlar**'a dokunun ve **Hesap ekle** öğesini seçin. Hesap türünü seçin, ardından eposta adresinizi girin ve **İleri** üzerine dokunarak hesabınıza otomatik olarak bağlanın. Eğer hesabınız daha fazla bilgi gerektirirse, bunun yerine **Manuel ayar** üzerine dokunun.

### Bir e-posta düzenleme

- 1. Tabletinizin İnternet'e bağlı olduğundan emin olun.
- 2. Anasayfa ekranından Gmail'i açın.
- 3. 💋 simgesine dokunun.
- 4. Alıcının e-posta adresini, konumu ve mesajı girin.
- 5. Mesajınızı yazmayı tamamladığınızda **>** öğesine dokunun.

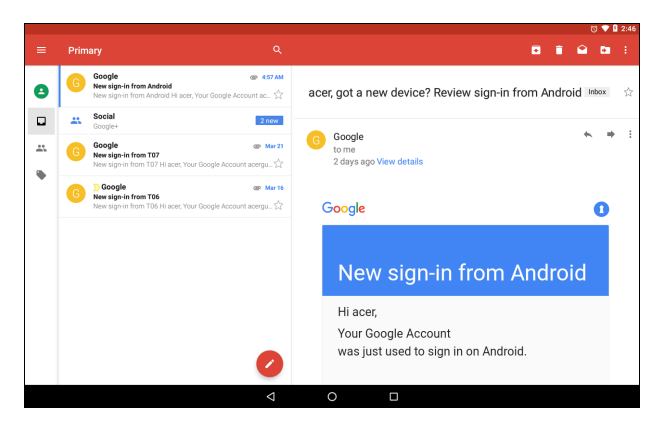

### Chrome'da Sesli Arama

# Not Sesli Arama yalnızca bazı bölgelerde kullanılabilmektedir.

Ses işlemleriyle e-postalar gönderebilir, gitmek istediğiniz yere yol tariflerini bulabilir, İnternet'i arayabilir ve sesinizi kullanan bir notu kendinize gönderebilirsiniz. *Chrome*'da, adres çubuğunda mikrofon simgesine dokunun. Eğer bu işlevi ilk kez kullanıyorsanız, **İzin ver** üzerine dokunun. **Şimdi konuş** istemi görüntülendiğinde, komutunuzu ya da sorgunuzu belirtin.

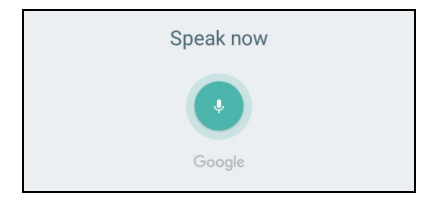

# **Play Store**

Anasayfa ekranından **Play Store** üzerine dokunun. Burada tabletinizin işlevlerini geliştirmek için çeşitli eklenti programlar ve uygulamalar bulabilirsiniz.

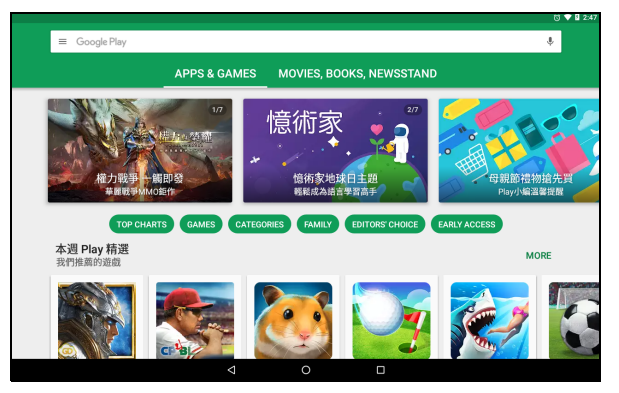

Google Play'in içerikleri ve tasarımı, bölgeye göre farklılık gösteriyor. Örneğin bazı bölgelerde, film, kitap, dergi ya da müziklere bakabilir ve satın alabilirsiniz. Güncellemeler yeni kategoriler ekleyebilir ve Google Play'de gezinme şeklini değiştirebilir.

Google Play'e kategoriye göre göz atabilir ya da belirli bir uygulamayı aramak için arama simgesine dokunabilirsiniz.

Bir uygulama seçtiğinizde uygulamayı indirmek ve yüklemek için **Yükle** üzerine dokunun. Kurulumda ilerlemek için **KABUL ET** üzerine dokunun.

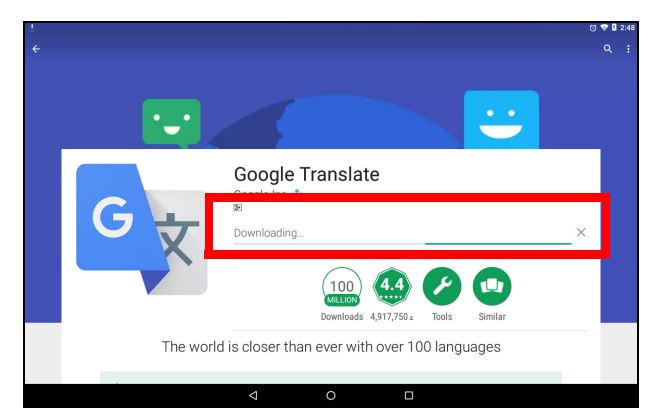

Hem uygulamanın sayfasından hem de aygıtın bildirim alanından indirme işlemini takip edebilirsiniz.

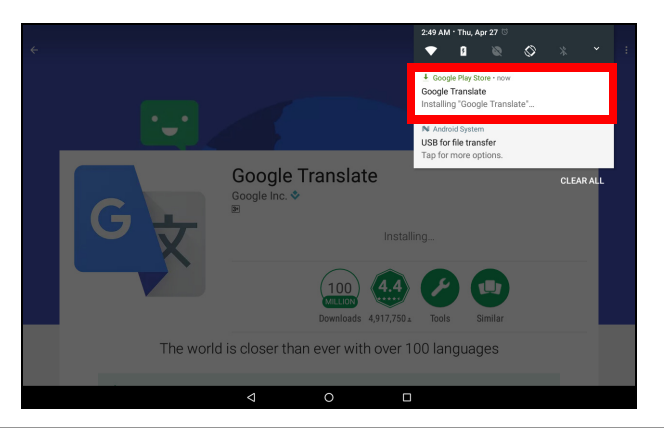

### Önemli

Bazı uygulamalar, indirebilmeniz için ödeme yapmanızı gerektirebilir. Bir Google Play hediye kartını kullanma veya kredi kartı ayrıntıları ekleme gibi bu uygulamaları ödemek için bir ödeme yöntemi ekleyin.

#### İndirilen uygulamaların kullanılması

Bir uygulamayı indirdiğinizde ve yüklediğinizde, bunu *Anasayfa ekranında* bulabilirsiniz. Bazı uygulamalar mevcut bir klasöre otomatik olarak eklenebilir. Örneğin, Google'dan gelen uygulamalar Google klasörüne eklenebilir.

Belirli uygulamalar hem uygulamalar hem de bileşenler sağlarken bazıları yalnızca bir bileşen sağlar (uygulama kısayolu yoktur). **Bkz.** Giriş ekranlarını kişiselleştirme sayfa 19.

İndirilen uygulamaların kaldırılması

Bunu kullanışlı bulmazsanız, indirilen bir uygulamayı kaldırabilirsiniz. **Bkz. Bir uygulamanın kaldırılması sayfa 45**.

### **Google Hangouts**

Google Hangouts, sesli ve görüntülü olarak bir arkadaşınıza mesaj göndermenize veya grup sohbetleri düzenlemenize olanak sağlar.

Google klasöründe *Anasayfa ekranında* **Hangouts** üzerine dokunun . *Hangouts* hizmetlerine bağlanan kişilerinizin bir listesini göreceksiniz. Bir sohbet oturumu açmak için bir kişiye dokunun. Bağlandıktan sonra bir video sohbet oturumu açabilirsiniz.

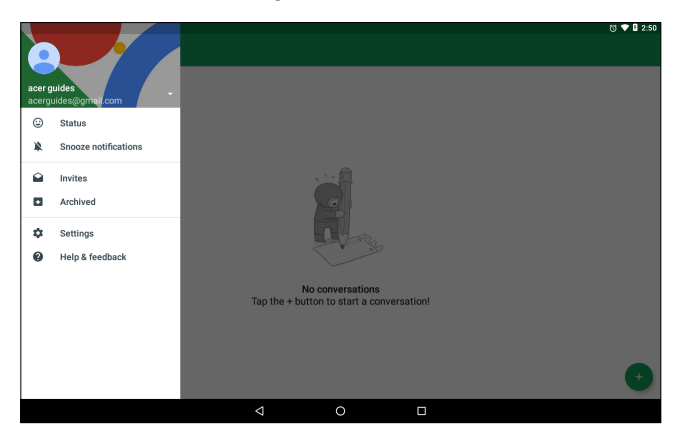

# KAMERAYI VE VIDEO KAYDEDICIYI KULLANMA

Tabletinizde iki kamera vardır (ön ve arka). Bu bölümde, tabletinizle fotoğraf ve video çekmek için yapacağınız tüm işlemleri bulabilirsiniz. Kamerayı veya video kaydediciyi etkinlestirmek icin, Anasayfa ekranında Kamera üzerine dokunun

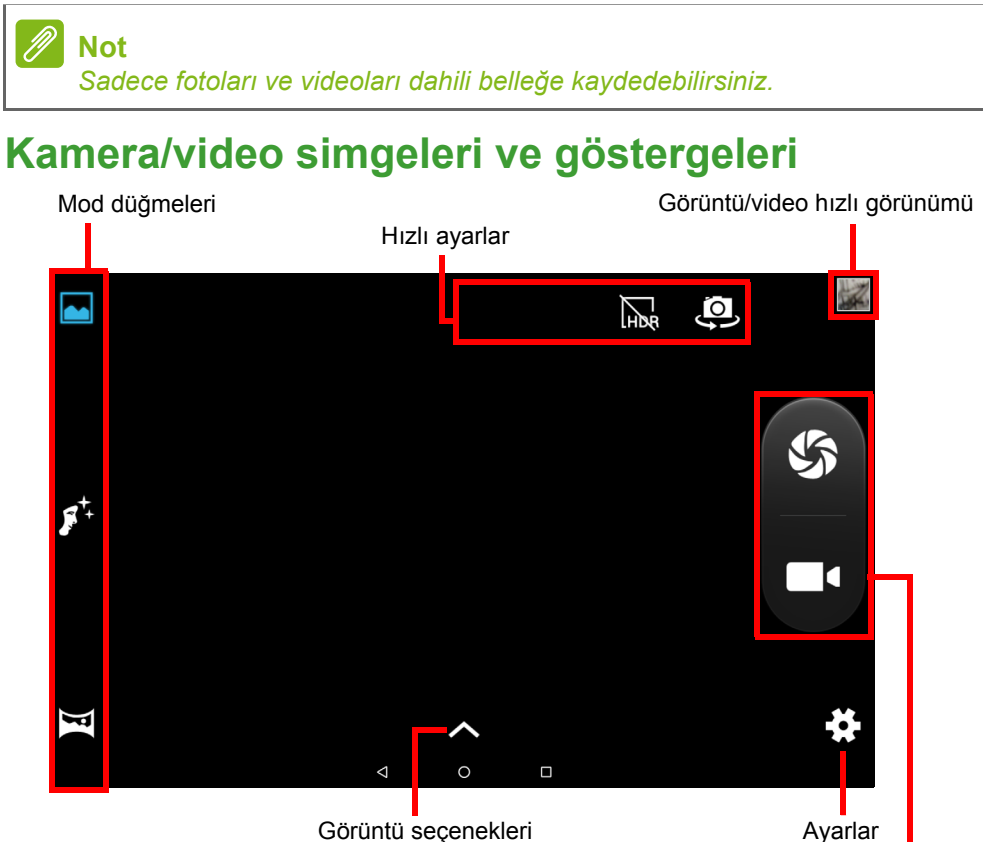

Görüntü seçenekleri

Deklansör/video düğmeleri

Mod düğmeleri: Resim modlarından birini secmek icin bir simgeve dokunun: Normal, Yüz Güzelliği veya Panorama.

Hizli Ayarlar: HDR'yi açmak veya kapatmak için bir simgeve dokunun veya ön ve arka kameralar arasında geçiş yapın.

**Ayarlar:** Genel, kamera ve video ayarlarını değiştirmek için *Ayarlar* simgesine dokunun.

**Görüntü Seçenekleri:** Seçilen mod için ayarları hızlıca değiştirmek üzere *ok* simgesine dokunun: *Pozlama*, *Renk efekti*, *Beyaz denge* ve *Sahne modu*.

**Deklanşör/Görüntü düğmeleri:** Bir fotoğraf çekmek için deklanşöre dokunun. Kaydı başlatmak için *kamera* düğmesine dokunun. Kayıt yaparken, kamera/video ayarlarına erişemezsiniz. Filme almayı durdurmak için kameraya tekrar dokunun.

**Yakınlaştır:** Yakınlaştırmak için, ekranı tersten kıstırın. Uzaklaştırmak için, ekranı kıstırın.

Modlar, ayarlar ve seçenekler hakkında ayrıntılı bilgi için, bkz. Kamera ve video seçenekleri sayfa 38.

# Fotoğraf çekme

- 1. Seçeneklerin, tercihlerinize uygun olarak ayarlandığından emin olun.
- 2. Nesnenizi çerçeve içine alın ve tabletinizi sabit tutun.
- 3. Gerektiği gibi yakınlaştırın ya da uzaklaştırın.

🖉 Not

Yakınlaştırırken, ekrandaki görüntü, son görüntünün kalitesini temsil etmez.

4. Foto çekmek için 🌑 üzerine dokunun.

# Bir video kaydetme

- 1. Yukarıda açıklanan seçeneklerin, tercihlerinize uygun olarak ayarlandığından emin olun.
- 2. Nesnenizi çerçeve içine alın ve tabletinizi sabitleyin ve gerektiği gibi yakınlaştırın ya da uzaklaştırın.
- 3. Kayıda başlamak için **E** üzerine dokunun.
- 4. Kaydı durdurmak için **e** üzerine dokunun.

# Fotoğraflar ve videolar görüntüleme

Bir fotoğraf ya da video çektikten sonra, otomatik olarak kaydedilir ve kayıt yeri dahili bellektir. Ekranın sağ tarafından kaydırarak kolaylıkla görüntüleyebilirsiniz. Alternatif olarak, **Fotolar** üzerine dokunun, ardından *Kamera*'yı arayın. Görüntülemek istediğiniz fotoğraf ya da videoyu arayın (videolar küçük bir yürütme sembolüyle işaretlenir). Büyütmek için görüntüye dokunun; ve görüntüde büyütmek için tekrar dokunun.

Çeşitli hizmetleri kullanarak fotoları paylaşabilir ve çeşitli seçenekleri kullanarak görüntüyü düzenleyebilirsiniz. Dosya için hangi paylaşım seçeneklerinin bulunduğu görmek amacıyla 🔩 üzerine dokunun veya görüntü düzenleme seçeneklerini görmek için 🎤 üzerine dokunun.

# Kamera ve video seçenekleri

### Mod

Kameranızın resimleri çekme şeklini değiştirir:

| Mod           | Tanım                                                            |
|---------------|------------------------------------------------------------------|
| Normal        | Tek bir resim çekin.                                             |
| Yüz Güzelliği | Resme cilt pürüzsüzleştirme efektleri ekleyin.                   |
| Panorama      | Tek bir ekstra geniş resim oluşturmak için bir seri resim çekin. |

### Hızlı ayarlar

*HDR*'yi açmak veya kapatmak için bir simgeye dokunun veya ön ve arka kameralar arasında geçiş yapın.

# Ayarlar

Ayarlar üç bölüme ayrılmıştır: Genel, Kamera ve Video.

### Genel

Bu seçenekler ile genel görüntü ayarlarını ayarlayın:

| Ayarlar                      | Seçenekler                                                                                                    |
|------------------------------|----------------------------------------------------------------------------------------------------|
| GPS konum bilgisi            | Konumun (GPS'ten alınan) görüntü bilgilerine<br>kaydedilip kaydedilmeyeceğini belirleyin.<br>Fotoğrafın nerede çekildiğini göstermek için<br>belirli uygulamalar bunu kullanabilir. |
| Görüntü özellikleri          | Netlik / Renk tonu / Doygunluk / Parlaklık /<br>Kontrast                                                                                                    |
| Anti-titreme                 | Oto / Devre dışı / 50 Hz / 60 Hz                                                                                                    |
| Varsayılanları geri<br>yükle | Tüm Ayarları orijinal değerlerine geri yükler.                                                                                                    |

### Kamera

Bu seçenekler ile kamera görüntü ayarlarını ayarlayın:

| Ayarlar                      | Seçenekler                                       |
|------------------------------|--------------------------------------------------|
| Sıfır deklanşör<br>gecikmesi | Açık/kapalı                                      |
| Yüz algılama                 | Açık/kapalı                                      |
| Otomatik sahne<br>algılama   | Açık/kapalı                                      |
| Kendinden<br>zamanlayıcı     | Kapalı / 2 saniye / 10 saniye                    |
| Yakalama sayısı              | 40 çekim / 99 çekim ( <i>Sürekli çekim</i> için) |
| Resim boyutu                 | 1 megapiksel 5 megapiksel                        |
| Önizleme boyutu              | Tam ekran / Standart (4:3)                       |
| ISO                          | Oto / 100 / 200 / 400 / 800 / 1600               |
| Yüz güzelliği                | Varsayılan / Kırışıklık giderme / Beyazlaştırma  |

### Videolar

Bu seçenekler ile video ayarlarını ayarlayın:

| Ayarlar                     | Seçenekler                                     |
|-----------------------------|------------------------------------------------|
| EIS                         | Açık / kapalı (elektronik görüntü dengeleme)   |
| Mikrofon                    | Açık/kapalı                                    |
| Ses modu                    | Normal / Toplantı                              |
| Zaman geciktirme<br>aralığı | Kapalı / 1 / 1,5 / 2 / 2,5 / 3 / 5 / 10 saniye |
| Video kalitesi              | Düşük / Orta / Yüksek                          |

# GELIŞMIŞ AYARLAR

**Ayarlar**'a giriş yapmak için, *Anasayfa ekranı*'nda sola kaydırın ve **Ayarlar** üzerine dokunun.

|          |       |                                               | 13:35 💎 🕅 |
|----------|-------|-----------------------------------------------|-----------|
| Settings |       |                                               |           |
|          | Wirel | ess & networks                                |           |
|          | •     | Wi-Fi<br>"50_Tech"                            |           |
|          | *     | Bluetooth<br>Disabled                         |           |
|          | 0     | Data usage<br>0 B of data used                |           |
|          |       | More                                          |           |
|          | Devic | e                                             |           |
|          | ø     | Display                                       |           |
|          | ٠     | Notifications<br>All apps allowed to send     |           |
|          | •0    | Sound & notification<br>Ringer volume at 100% |           |
|          | •     | Apps<br>39 apps installed                     |           |
|          |       |                                               |           |

Ana kategoriler listesinde hızlıca gezinmek için, ekranın sol tarafından içeri kaydırın.

# Kablosuz ve Ağlar

### Wi-Fi

Tüm kullanılabilir kablosuz ağları gösterir. Wi-Fi işlevini açar ya da kapatır. Kablosuz ağlar bir parola gerektirebilir.

Ek seçenekler için sağ üst köşedeki Ayarlar simgesine dokunun.

### Bluetooth

Bluetooth'u kullanabileceğiniz tüm kullanılabilir cihazları gösterir. Bluetooth'u açabilir veya kapatabilir, tablet tarafından kullanılan aygıt adını yeniden adlandırabilir ve alınan dosyaları görüntüleyebilirsiniz.

Bir aygıta bağlanmak için kullanılabilir aygıtlar listesinde aygıta dokunun. Bağlantıyı sağlamak için aygıtlardan birinde veya her ikisinde de PIN girmeniz istenebilir.

# Veri Kullanımı (arkaplan verisi)

*Veri Kullanımı* bölümü, toplam ya da her bir uygulama için ayrı ayrı olmak üzere tabletinize ne kadar veri aktarıldığını gösterir. Bu bilgi, ölçümlü bir hizmet kullandığınızda yararlıdır.

Eğer bir uygulama aşırı veri kullanıyorsa veya kullanılan veri hizmetinizi kontrol etmeniz gerekirse, **Veri Kullanımı** menüsünü açın ve *Veri Tasarruf Edici*'yi açın. Cihazınıza yüklenen uygulamaların listesini görmek için dokunun, bireysel uygulamalar için arkaplan verilerini devre dışı bırakabilirsiniz. *Veri Tasarruf Edici* tarafından kontrol edilen bir uygulama sadece uygulamayı aktif olarak kullandığınızda bir veri bağlantısına erişim sağlayabilecektir.

### Not

Arkaplan verilerini engellemek bazı uygulamaların doğru çalışmasını sonlandırmasına sebep olabilir. Örneğin, arkaplan verisinin güncellemeler için eposta veya anlık mesajlaşma uygulamalarında gerekli olan düzenli kontrolleri yapması gereklidir.

# Daha...

### Tabletinizi Uçak moduna alma

Şebekeyi ve Bluetooth işlevlerini kapatmak ve bir uçuş sırasında tabletinizi kullanmak için Uçak moduna ('uçuş modu' olarak da bilinir) da girebilirsiniz. Hava yolları firmanız ile görüşerek uçakta hangi cihazlara izin verildiğini kontrol edin.

Uçağın elektronik sistemleriyle girişime neden olabileceğinden kalkış ve iniş sırasında tabletinizin kapatılması gerektiği gibi talimatlara daima uyunuz.

Not

Uçak modu etkin olduğunda durum alanında 🛧 simgesi gösterilir.

Uçak modunu açmak ya da kapatmak için **Ayarlar**'a dokunun, ardından **Kablosuz ve Ağlar** altında, **Daha > Uçak modu**'na dokunun.

Alternatif olarak, ekranın en üstünden aşağı doğru kaydırarak uçak modu karosunu kullanın.

### Sanal Özel Ağ (VPN)

Bu seçenek, güvenli bir iş ya da ofis ortamı gibi özel bir ağa bağlanmanızı sağlar.

Bir VPN eklemek için, **Ayarlar**'ı açın, ardından **Kablosuz ve Ağlar** sekmesinden **Daha > VPN** öğesini seçin. Ekranın sağ üst köşesinde, artı işaretine dokunun.

# Aygıt

### Ekran

Tablet ekranı ayarlarınızı ayarlayabilirsiniz. Ayarlar > Ekranını açın.

| Öğe                | Tanım                                                                                                    |
|--------------------|----------------------------------------------------------------------------------------------------|
| MiraVision         | Renk ayarı ve renk geliştirme ile resim kalitesini optimize eder.                                                               |
| Parlaklık seviyesi | Ekran parlaklığını ayarlar.                                                                                                    |
| Bluelight Shield   | Ekrandan gelen mavi ışık emisyonlarını düşürerek gözlerinizi korur.                                                             |
| Duvar kağıdı       | Anasayfa ekranı ve Kilitle ekranı arkaplan<br>görüntüsünü ayarlayın.                                                            |
| Uyku               | Uyku moduna geçmeden önce tabletin ne kadar boşta kalacağını yapılandırın.                                                      |
| Ekran koruyucu     | Tablet doka bağlandığında ve/veya uykuda iken olanları kontrol eder.                                                            |
| Yazıtipi boyutu    | Daha fazla metnin görünür olmasını ya da<br>metinlerine daha kolay okunmasını sağlayacak<br>şekilde yazı tipi boyutunu ayarlar. |
| Ekran boyutu       | Ekrandaki simgelerin ve metinlerin boyutunu ayarlar.                                                                            |

| Öğe                      | Tanım                                                                                                    |
|--------------------------|----------------------------------------------------------------------------------------------------|
| Aygıt<br>döndürüldüğünde | Aygıt döndürüldüğünde ekranın içeriğini otomatik<br>olarak döndürmeyi seçin ya da aygıt<br>döndürüldüğünde dahi mevcut ekranın dönüşünü<br>koruyun.<br>Ekranın üstünden aşağı doğru sürükleyerek ve<br>Oto döndür karosuna dokunarak ekran döndürme<br>işlevini etkinleştirebilir veya devre dışı<br>bırakabilirsiniz. |
| Oyuncular                | Uyumlu bir monitör ya da ekrana tabletlerinizin<br>ekran görüntüsünü yansıtır.<br>Seçenekler görünür olmadan önce tabletinizi bir<br>ekran veya donanım anahtarı ile eşleştirmeniz<br>gereklidir. Eşleştirmek için ekranınızla ya da<br>adaptörle birlikte verilen talimatlara bakın.                                  |

### Bildirimler

Uygulamaların bildirim oluşturmasını durdurun veya bildirimlerin nasıl ve ne zaman görüneceğini kısıtlayın.

### Ses ve bildirim

Tabletinizdeki ortam, aşamalar ve bildirimlerin sesini ayarlayın ve zil seslerini ve diğer sesleri değiştirin veya kapatın.

Tabletin kenarlarındaki ses düğmelerini kullanarak ortam, alarmlar ve bildirimlerin sesini de ayarlayabilirsiniz.

# Uygulamalar

### Bir uygulamayı kapatma

Bir aktif uygulamayı kapatmak için, *Genel bakış* □ ekranını açın. Kapatmak istediğiniz uygulamayı bulmak için yukarı veya aşağı kaydırın. Uygulamayı kapatmak için uygulamayı sağa kaydırın.

### <u>Bir uygulamayı durması için zorlamak</u>

Eğer bir uygulama tabletinizde sorunlara sebep oluyorsa, durması için zorlayabilirsiniz. **Ayarlar** öğesini açın, ardından **Uygulamalar** öğesini seçin. Durmasını istediğiniz uygulamaya dokunun, **ZORLA DURDUR** üzerine dokunun ve onaylayın.

### Bir uygulamanın kaldırılması

Bellekte yer açmak için tabletinizde yüklü uygulamaları kaldırabilirsiniz. *Anasayfa ekranı* üzerindeki uygulama simgesine dokunun ve ekranın en üstündeki **Kaldır** alanına sürükleyin.

Ø

Not

Tabletinizde önceden yüklenmiş halde gelen uygulamaları kaldıramazsınız.

Alternatif olarak, **Ayarlar** öğesini açın, ardından **Uygulamalar** öğesini seçin. Kaldırmak istediğiniz uygulamaya dokunun, **KALDIR**'a dokunun ve onaylayın.

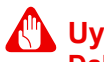

### Uyarı

Daha önceden tabletinize yüklenmiş olan uygulamaları *Devre dışı bırak* öğesini seçebilirsiniz, fakat bu önerilmemektedir ve birçok uygulama tabletinizin doğru çalışması için esas olabilir.

### Önemli

Android işletim sistemine aşina iseniz, sadece Zorla Durdur veya Uygulamaları devre dışı bırak öğesini kullanabilirsiniz.

# Kişisel

### Hesaplar ve eşzamanlama

Tabletinizdeki takviminizi, epostanızı ve kişilerinizi eşzamanlayabilir ve tüm Android aygıtlarında en son güncellemelere erişebilirsiniz. **Ayarlar**'ı açın. *Kişisel* sekmesi altında, **Hesaplar** üzerine dokunun. Ardından uygun hesaba dokunarak eşzamanlama ayarlarına erişin.

Yeni bir hesap eklemek için **Hesap ekle**'ye dokunun. Hesap türünü seçin ve daha sonra talimatları izleyin.

46 - Gelişmiş ayarlar

#### Google Sync

Google hesabınızda, Tarayıcı, Takvim, Gmail Google Fotoları ve diğerleri dahil olmak üzere Google ürünleri için eşzamanlamayı ayarlayabilirsiniz. *Ayarlar* menüsünden, **Hesaplar** > **Google** üzerine dokunun ve *Hesaplar* kısmından, hesap adınıza dokunun (Gmail eposta adresiniz).

Oto eşzamanlamayı açmak veya kapatmak için öğenin yanındaki değiştir üzerine dokunun.

Bir öğeyi manuel olarak eşzamanlamak amacıyla, öğenin 'açık' konumda olduğundan emin olun, *Menü* simgesine dokunun ve ardından **Şimdi eşzamanla** üzerine dokunun.

Birden fazla Google hesabı

Kişisel ve iş kişileri için ayrı hesaplar gibi eğer birden fazla Google hesabınız varsa, *Hesap* ayarları bölümünden bunlara erişebilir ve senkronizasyon yapabilirsiniz. **Ayarlar** > **Hesaplar** > **Hesap ekle** öğesini açın.

### Kullanıcılar

Tabletinizde ayrı kullanıcı hesapları veya profilleri oluşturmak için, **Ayarlar** > **Kullanıcılar**'ı açın. 'Sahibi' kendi eposta adresi, uygulamaları ve içerikleri ile birlikte bir *Kullanıcı* hesabı ya da Sahibinin sınırlı sürüm hesabına erişim sağlayan *Kısıtlı profil*'e sahiptir.

Kullanıcılar veya profiller Kilitli ekrandan veya bildirim çubuğundan oturum açabilir.

### Dilin ve metin seçeneklerinin değiştirilmesi

Konumunuzu ve dil girişi tercihlerinizi ayarlamak için, **Ayarlar > Diller ve giriş** kısmını açın.

# Sistem

### Tarihi ve saati ayarlama

Tarihi ve saati ayarlamak için, **Ayarlar > Tarih ve saat** öğesini açın.

### Not

Eğer sık sık seyahat ediyorsanız ya da yaz saatinin kullanıldığı bir alanda yaşıyorsanız ve mobil şebekeye erişiminiz varsa **Otomatik zaman dilimi**'ni etkinleştirebilirsiniz. Tabletiniz, şebekeden aldığı bilgilere göre tarihi ve saati ayarlar.

Bir alarmı ayarlamak için bkz. Bir alarm ayarlama sayfa 24.

# Tabletinizin işletim sistemini güncelleştirme

Tabletinize, yeni aygıtlar için destek eklemek ya da yazılım seçeneklerini genişletmek için sistem güncelleştirmeleri indirebilir ve yükleyebilirsiniz.

İşletim sistemini, 'bellenimi' veya güncellemeleri kontrol etmek için, Ayarlar > Tablet hakkında > Sistem güncellemeleri > ŞİMDİ KONTROL ET öğesini açın.

### 🖉 Not

Yeni aygıt yazılımının indirilmesi, ağ hızına bağlı olarak 40 dakikaya kadar sürebilir. Bellenim sürümü yükleme hatalarını önlemek için sistem yükseltmesi sırasında güç düğmesine basın ya da tabletinize hiçbir şekilde erişmeyin.

# Tabletinizi sıfırlama

Bir veri sıfırlama veya biçimlendirme tabletinizi fabrika ayarlarına geri yükler.

### Önemli

Bu işlem, tüm kişisel bilgileri, tabletinizde kayıtlı tüm kişiler ve yüklemiş olduğunuz programları silecektir.

Bir sıfırlama yapmak için, **Ayarlar**'ı açın, ardından **Yedekle ve sıfırla** > **Fabrika veri sıfırla** öğesini açın; **TABLETİ SIFIRLA** üzerine dokunun ve ardından **HERŞEYİ SİL** üzerine dokunun.

# **SSS** VE SORUN GIDERME

Bu bölüm Sık Sorulan Sorular ile tabletinizde yaşanabilecek sorunlara ve çözümlerine dair bilgiler içermektedir.

| En-boy                  | Soru                                                                                | Çözüm                                                                                                    |
|-------------------------|-------------------------------------------------------------------------------------|----------------------------------------------------------------------------------------------------|
| Ses                     | Cihazdan ses çıkışı<br>sağlanamıyor?                                                | Eğer cihaza bir kulaklık bağlıysa<br>hoparlör devre dışı olur.<br>Kulaklığı çıkarın.<br>Cihazın ses ayarlarının Sessiz<br>modda olmadığından emin olun.<br>Cihazın ses yüksekliği<br>ayarlarının en düşük seviyede<br>olmadığından emin olun. |
| Hafıza                  | Teknik özelliklerde<br>belirtilenlerden<br>neden daha az<br>depolama alanım<br>var? | Belleğin bir kısmı, sistem<br>güvenliği için ayrılmıştır.                                                                                                    |
|                         | Neden resim<br>dosyalarımı<br>göremiyorum?                                          | Desteklenmeyen bir görüntü<br>dosyası türünü görüntülemeye<br>çalışıyor olabilirsiniz. Farklı bir<br>uygulama deneyin.                                                                                                    |
| Multimedya<br>dosyaları | Neden video<br>dosyalarımı<br>göremiyorum?                                          | Desteklenmeyen bir video<br>dosyası türünü görüntülemeye<br>çalışıyor olabilirsiniz. Farklı bir<br>uygulama deneyin.                                                                                                    |
|                         | Müzik<br>oynatılamıyor?                                                             | Desteklenmeyen bir ses dosyası<br>türünü görüntülemeye çalışıyor<br>olabilirsiniz. Farklı bir uygulama<br>deneyin.                                                                                                    |

| En-boy                                   | Soru                                                                                 | Çözüm                                                                                                    |
|------------------------------------------|--------------------------------------------------------------------------------------|----------------------------------------------------------------------------------------------------|
| Sistem bilgisi<br>ve performans          | Aygıtımın işletim<br>sisteminin<br>versiyonunu nasıl<br>kontrol edebilirim?          | Ayarlar > Tablet hakkında<br>kısmını açarak İşletim sisteminin<br>sürümü (Kernel/Build numarası)<br>ve diğer yazılım/ donanım<br>bilgilerine ulaşabilirsiniz.                                                                                                    |
|                                          | Seri numarasını nerede bulabilirim?                                                  | Ayarlar > Tablet hakkında ><br>Aygıt bilgisi öğesini açın.                                                                                                    |
| Güç düğmesi                              | Aygıtı açamıyorum.                                                                   | Pil gücü sıfırlanmış olabilir.<br>Aygıtı şarj edin. Daha fazla bilgi<br>için bkz. <b>Bkz. Tabletinizi şarj</b><br>etme sayfa 8.                                                                                                    |
|                                          | Bellek durumunu<br>nasıl kontrol<br>edebilirim?                                      | Bellek durumunu kontrol etmek<br>için <b>Ayarlar &gt; Bellek'</b> e gidin.                                                                                                    |
| Saklama alanı                            | Cihazımın dahili<br>belleği doluysa ya<br>da neredeyse<br>doluysa ne<br>yapabilirim? | Yüklü uygulamaları silmeniz ya<br>da ortam dosyalarını microSD<br>karta taşımanız gerekebilir.                                                                                                    |
| Kilit açma<br>deseni, PIN<br>veya parola | Kilit açma desenimi<br>unuttum, PIN veya<br>parola.                                  | Tabletinizi sıfırlamanız ve ger<br>yüklemeniz gereklidir.<br>Bu seçenek kullanılamıyorsa,<br>lütfen yerel Acer servis<br>merkeziyle görüşün.                                                                                                    |
| Sıcaklık                                 | Tablet, şarj<br>edilirken ya da<br>uzun süre<br>çalıştığında<br>ısınıyor.            | Aygıtın şarj edilirken ısınması<br>normaldir. Şarj işlemi sona<br>erdiğinde sıcaklığı normal<br>seviyelere inecektir.<br>Tabletin video izleme ya da oyun<br>oynama gibi uzun süreli<br>kullanımları sırasında ısınması<br>da normaldir.<br>Tüm Acer tabletleri, çıkmadan<br>önce fabrikada test edilmektedir. |

# Diğer yardım kaynakları

| Bilgi alınacak konu:                          | Başvurulacak kaynak: |
|-----------------------------------------------|----------------------|
| Tabletinizle ilgili son ve güncel<br>bilgiler | www.acer.com         |
| Hizmetle ilgili konular                       | support.acer.com     |

# TEKNIK ÖZELLIKLER

# Performans

- B3-A40: MTK MT8167 dört çekirdekli Cortex A35 1,3 GHz işlemcisi
- B3-A40FHD: MTK MT8167A dört çekirdekli Cortex A35 1,5 GHz işlemcisi
- Sistem belleği:
  - 2 GB, DDR3L RAM
  - 16 ya da 32 GB flash bellek

Android<sup>™</sup> 7.0 (Nougat) işletim sistemi

# Ekran

- 10,1" HD IPS LCD kapasitif çoklu dokunmalı ekran
- B3-A40: 1280 x 800 çözünürlük
- B3-A40FHD: 1920 x 1200 çözünürlük

# Multimedya

- İki dahili stereo hoparlör
- Dahili mikrofon

# Güç düğmesi

• DC güç girişi (10 W)

# Bağlantı

- 802.11a/b/g/n/ac kablosuz LAN
- Bluetooth 4.1

# Hareket

- GPS
- GLONASS desteği

# Kamera

- Ön kamera
  - 2 megapiksel
  - 720p HD audio/video kaydı
- Arka kamera
  - 5 megapiksel
  - 1080p Full HD audio/video kaydı

# Genişletme

- İki Mikro USB giriş
- MicroSD kart yuvası (SDXC, 128 GB'a kadar)

### USB konektörleri

- Yan Mikro USB bağlantı noktası
  - OTG desteği, yedek USB bağlantısı, USB üzerinden güç
- Üst Mikro USB bağlantı noktası
  - OTG desteği
  - **Not:** Kaplanan USB bağlantı noktası sadece aygıtları bağlamak içindir. şarj etmeyi veya PC bağlantılarını desteklemez.

# Pil

22,4 W 6100 mAh 3,7 V 2 hücreli Li-iyon pil ünitesi
Pil ömrü: 10 saate kadar (video oynatma testi sonuçlarına bağlıdır)

# Not

Pil çalışma süresi, sistem kaynakları kullanımının neden olduğu güç tüketimine bağlıdır. Örneğin, sürekli olarak arka ışığın kullanılması ya da güç gerektiren uygulamaların kullanılması, şarjdan sonra pilin kullanım süresini kısaltacaktır.

# Boyutlar

| Yükseklik | 167,15 mm |
|-----------|-----------|
| Genişlik  | 258,4 mm  |
| Kalınlık  | 9,15 mm   |
| Ağırlık   | 530 g     |

### Çevre

### Sıcaklık

Çalışma: 0°C - 35°C Çalışmadığı durumda: -20°C - 60°C

### Nem (yoğunlaşmayan)

Çalışma: 20% ila 80% Çalışmadığı durumda: 20% ila 80%

#### TICARI MARKA BILGISI (SADECE B3-A40FHD)

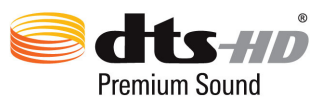

DTS patentleri için, http://patents.dts.com sitesine bakın. DTS Licensing Limited firmasının lisansı ile üretilmiştir. DTS, DTS-HD, Sembol & DTS veya Sembol ile birlikte DTS-HD markaları tescilli ticari markalardır ve DTS-HD Premium Sound markası DTS, Inc. © DTS, Inc'nin icari markasıdır. Tüm Hakları Saklıdır.

# PILIN GÜVENILIR KULLANILMASI IÇIN KILAVUZ BILGILER

# Pil bilgisi

Bu ürünü nemli, ıslak ve/veya aşındırıcı ortamlarda kullanmayın. Ürününüzü ısı kaynaklarına, yüksek sıcaklık bulunan yerlere, doğrudan güneş alan yerlere, mikrodalga fırınına ya da basınçlı bir konteyner içine ve 60°C (140°F) sıcaklık üzerindeki yerlere ya da yakınına koymayın, buralarda saklamayın ya da bırakmayın. Bu kılavuz bilgilerinin yerine getirilmemesi pilin asit kaçırmasına, ısınmasına, patlamasına veya ateş almasına ve yaralanma ve/veya hasara sebep olabilir. Pili delmeyin, açmayın veya sökmeyin. Eğer pil kaçak verirse ve sızan sıvılar ile temas ederseniz, su ile iyice yıkayın ve derhal tıbbi yardım alın. Güvenlik sebebiyle ve pilin kullanım ömrünü uzatmak amacıyla, şarj işlemi düşük (0°C/32°F'nin altı) veya yüksek (45°C/113°F'nin üstü) sıcaklıklarda yapılmayacaktır.

Yeni pilin yeni performansı sadece iki ya da üç tam şarj ve deşarj döngüsünün ardından elde edilir. Pil yüzlerce kez şarj ve deşarj edilebilir, fakat sonunda tükenecektir. Konuşma ve bekleme süresi normalden görünür şekilde azaldığında, yeni bir pil satın alın. Sadece üretici firma tarafından onaylanan pilleri kullanın ve pili sadece üretici tarafından onaylanan ve bu ürün için olan şarj aletlerini kullanarak şarj edin.

Kullanmadığınızda şarj aletini elektrik fişinden ve cihazından çekin. Tam şarj olan pili AC şarj aletine bağlı tutmayın, aksi halde aşırı şarj olması pilin kullanım ömrünü kısaltabilir. Eğer kullanılmadan bırakılırsa, tam şarj olan bir pil zaman içinde şarjını kaybedecektir. Eğer pil tamamen boşalırsa, şarj göstergesinin ekranda görünmesi ya da herhangi bir arama yapılabilmesi birkaç dakika sürebilir.

Pili sadece amaçlanan doğrultuda kullanın. Herhangi bir şarj aletini ya da hasar gören bir pili asla kullanmayın.

Pili kısa devre yaptırmayın. Bozuk para, klips veya kalem gibi metal cisimler pilin artı (+) ve eksi (-) uçları ile doğrudan temas ettiğinde istenmeyen kısa devre oluşabilir.

Bunlar pil üzerindeki metal kayışlara benzer. Örneğin cebinizde ya da çantanızda yedek pil taşıdığınızda bu durum oluşabilir. Terminallerin kısa devre olması pile ya da bağlantı nesnesine zarar verebilir.

Pilin yaz veya kış aylarında bir araba içi gibi sıcak ya da soğuk yerlerde bırakılması pilin kapasitesini ve ömrünü düşürecektir. Pilin sıcaklığını daima 15°C ve 25°C (59°F ve 77°F) arasında tutmaya çalışın. Pil tam şarj olmuş olsa dahi içinde sıcak veya soğuk pil bulunan bir cihaz geçici olarak çalışmayabilir. Donma seviyesinin altında bulunan sıcaklıklarda pil performansı belirli oranda düşebilir.

Patlayabileceğinden pilleri bir ateş içine atmayın. Hasar görmesi halinde piller de patlayabilir. Pilleri yerel düzenlemelere göre atınız. Mümkün olduğunda lütfen geri dönüştürün. Ev atığı olarak imha etmeyin.

# Pilin değiştirilmesi

Ürününüz ile birlikte gelen aynı tipte pil ile değiştirin. Başka bir pil kullanılması yangın veya patlama riski oluşturabilir.

# 🕦 Uyarı

Doğru kullanılmayan pillerin patlama riski vardır. Sökmeyin veya ateşe atmayın. Bunları çocuklardan uzakta tutun. Eski pilleri imha ederken yerel düzenlemeleri izleyin.

# SON KULLANICI LISANS SÖZLEŞMESI

ÖNEMLİ - DİKKATLİ OKUYUN: BU SON KULLANICI LİSANS SÖZLEŞMESİ ("SÖZLEŞME") SİZİNLE (BİREY YA DA TEK VARLIK OLARAK) İŞTİRAKLERİ DAHİL OLMAK ÜZERE ACER INC. ("ACER") ARASINDA YAPILAN, "ACER", "GATEWAY", "PACKARD BELL" YA DA "EMACHINES" MARKALI OLABİLECEK HER TÜRLÜ İLGİLİ ORTAM, BASILI MALZEME VE İLGİLİ KULLANICI ELEKTRONİK BELGELERİ DAHİL OLMAK ÜZERE BU SÖZLEŞMEYLE BİRLİKTE GELEN YAZILIM (İSTER ACER İSTERSE LİSANS VERENLERİ YA DA TEDARİKÇİLERİ TARAFINDAN SAĞLANAN) ("YAZILIM") İÇİN YAPILMIŞTIR. TÜM DİĞER ÜRÜNLER YA DA KONULARLA İLGİLİ SÖZLEŞMELER, AMAÇLANMAMAKTADIR VE İMA EDİLMEMELİDİR. BİRLİKTE GELEN YAZILIMI YA DA BUNUN HERHANGİ BİR BÖLÜMÜNÜ YÜKLEYEREK, BU SÖZLEŞMENİN KURALLARI VE KOŞULLARINA BAĞLI KALMAYI KABUL ETMEKTESİNİZ. EĞER BU SÖZLEŞMENİN KURALLARI VE KOŞULLARININ TÜMÜNÜ KABUL ETMİYORSANIZ, BİRLİKTE VERİLEN YAZILIMI YÜKLEME İŞLEMİNE DEVAM ETMEYİN VE HEMEN VARSA TÜM YÜKLENEN DOSYALARI AYGITINIZDAN SİLİN.

EĞER İLGİLİ YAZILIMIN GEÇERLİ LİSANSLI BİR KOPYASINA SAHİP DEĞİLSENİZ, YAZILIMI YÜKLEME, KOPYALAMA YA DA BAŞKA BİR ŞEKİLDE KULLANMAYA İZNİNİZ YOKTUR VE BU SÖZLEŞMEYE BAĞLI HİÇBİR HAKKA SAHİP DEĞİLSİNİZ.

Yazılım, ABD ve uluslararası telif hakkı yasaları ve anlaşmalarının yanı sıra diğer düşünsel mülkiyet yasaları ve anlaşmaları tarafından korunmaktadır. Yazılım satılmamakta, lisansı verilmektedir.

#### LISANSIN VERILMESI

Acer size, Yazılımla ilgili özel olmayan ve transfer edilmeyecek hakları vermektedir. Bu Sözleşmeye göre şunları yapabilirsiniz:

- 1. Yalnızca belirlenmiş tek aygıtta Yazılımı yükleyebilir ve kullanabilirsiniz. Yazılım'ın kullanılabileceği her aygıt için ayrı bir lisans gerekmektedir;
- 2. Yalnızca yedekleme ve arşiv amaçları için Yazılımın bir kopyasını çıkartabilirsiniz;
- 3. Belgeleri elektronik ortamda almış olmanız koşuluyla Yazılımla birlikte verilen elektronik belgelerin bir basılı kopyasını yapabilirsiniz.

#### KISITLAMALAR

Şunları YAPAMAZSINIZ:

- 1. Bu Sözleşme'de açıklanan dışında Yazılımı kullanamaz ya da kopyalayamazsınız;
- 2. Yazılımı herhangi bir üçüncü şahsa kiralayamazsınız;
- 3. Yazılımın tamamını ya da bir kısmını değiştiremez, uyarlayamaz ya da çeviremezsiniz;
- Yazılımı ters mühendisliğe tabi tutamaz, kodunu çözemez ya da parçalarına ayıramaz ya da Yazılımı temel alan türetici çalışmalar oluşturamazsınız;
- 5. Kişisel kullanımınız hariç olmak üzere yazılımı başka bir programla birleştiremez ya da Yazılımı değiştiremezsiniz; ve
- 6. Acer'dan önceden alınmış yazılı izinden sonra Yazılımın hiçbir kopyasını tutmamanız ve alıcı üçüncü şahısın bu Sözleşmenin koşullarını kabul etmesi durumunda Yazılımın tamamını bir üçüncü şahısa transfer edebilmeniz istisna olarak Yazılımı üçüncü şahıslara alt lisansla veremez ya da başka bir şekilde kullanmalarını sağlayamazsınız.
- 7. Bu Sözleşmeye bağlı olarak haklarınızı üçüncü şahıslara aktaramazsınız.

8. Yazılımı, yürürlükteki ihracat yasalarına ve yönetmeliklerine aykırı biçimde ihraç edemezsiniz ya da (i) Yasaklı kişilere, varlıklara ya da sınırlama olmaksızın Küba, İran, Kuzey Kore, Sudan ve Suriye dahil olmak üzere yasaklı ülkelere teknik verileri satamaz, ihraç edemez, yönlendiremez, açıklayamaz ya da Yazılımı veremezsiniz ya da (ii) Birleşik Devletlerin yasaları ya da yönetmelikleri tarafından yasaklanan herhangi bir şekilde Yazılımı kullanamazsınız.

#### DESTEK HIZMETLERI

Acer, Yazılım teknik ya da başka türlü bir destek sağlamakla yükümlü değildir.

#### ACER LIVE UPDATE

Belirli yazılımlar, yazılımlardaki güncellemelerin otomatik olarak aygıtınıza indirilmesini ve yüklenmesine izin veren Acer Live Update hizmetinin kullanılmasını sağlayan unsurlara sahiptir. Yazılımı yükleyerek Acer'ın (ya da lisans verenlerinin) aygıtınızda kullandığınız bu tür yazılımların sürümünü otomatik olarak kontrol etmesine ve aygıtınıza otomatik olarak indirilecek olan bu tür yazılımlara yükseltmeler sağlamasına onay ve izin vermektesiniz.

#### MÜLKİYET VE TELİF HAKKI

Yazılım ve tüm kopyalarının mülkiyeti, mülkiyet hakları ve düşünsel mülkiyet hakları, Acer ya da Acer'ın lisans sahipleri ya da sağlayıcılarında (uygun olduğu şekilde) olmaya devam etmektedir. Yazılımda (yaptığınız değişiklikler ya da kopyalar dahil) herhangi bir mülkiyet çıkarı ya da herhangi bir düşünsel mülkiyet hakkına sahip değilsiniz ve bunları kazanamazsınız. Yazılımla ulaşılan içeriğin mülkiyeti ve ilgili hakları, ilgili içerik sahibinin mülkiyetindedir ve yürürlükteki yasalar tarafından korunuyor olabilir. Bu lisans size bu içeriklerle ilgili hiçbir hak vermemektedir. İşbu vesileyle şunları kabul etmektesiniz:

- 1. Yazılımdan herhangi bir telif hakkı ya da diğer mülkiyet uyarılarını kaldırmayacağınızı;
- 2. Yapmış olduğunuz izin verilen tüm kopyalara bu uyarıları koyacağınızı; ve
- 3. Yazılımın izinsiz kopyalanmasını önlemek için elinizden gelen tüm çabayı göstereceğinizi.

#### TİCARİ MARKALAR

Bu Sözleşme, Acer ya da Acer'ın lisans verenleri ya da tedarikçilerinin herhangi bir ticari markası ya da servis markalarıyla ilgili hiçbir hak vermemektedir.

#### GARANTİLERİN REDDİ

YÜRÜRLÜKTEKİ YASALARIN İZİN VERDİĞİ AZAMİ ÖLÇÜDE ACER, TEDARİKÇİLERİ VE LİSANS VERENLERİ, YAZILIMI "OLDUĞU GİBİ" VE TÜM HATALARIYLA BİRLİKTE SAĞLAMAKTADIR VE İŞBU BELGEYLE SATILABİLİRLİK, BELİRLİ BİR AMACA UYGUNLUK, YANITLARIN DOĞRULUĞU YA DA TAMLIĞI, SONUÇLAR, İŞÇİLİK BENZERİ ÇABALAR, VİRÜS OLMAMASI, İHMAL OLMAMASI İMA EDİLEN GARANTİLERİ, GÖREVLERİ YA DA KOŞULLARI DAHİL ANCAK BUNLARLA SINIRLI OLMAMAK KOŞULUYLA YAZILIMLA VE DESTEK SAĞLAMA YA DA SAĞLAYAMAMA İLE İLGİLİ TÜM AÇIK, İMA EDİLEN YA DA YASAL TÜM DİĞER GARANTİLERİ VE KOŞULLARI REDDETMEKTEDİR. AYRICA, YAZILIMLA İLGİLİ MÜLKİYET, SORUNSUZ KULLANIM, SORUNSUZ SAHİP OLMA, AÇIKLAMALARA UYGUNLUK YA DA YASALARIN ÇİĞNENMEMESİ GARANTİSİ YA DA KOŞULLARI SUNULMAMAKTADIR. TESADÜFİ, SONUÇTA MEYDANA GELEN VE BELİRLİ DİĞER ZARARLARIN HARİÇ TUTULMASI

YÜRÜRLÜKTEKİ YASALARIN İZİN VERDİĞİ AZAMİ ÖLÇÜDE, HİÇBİR DURUMDA ACER, ACER'IN TEDARİKÇİLERİ YA DA ACER'IN LİSANS VERENLERİ, YAZILIMIN KULLANILMASI YA DA KULLANILAMAMASI, DESTEK HİZMETLERİNİN SAĞLANMASI YA DA SAĞLANAMAMASININ YA DA BU ANLAŞMANIN HERHANGİ BİR KOŞULUYLA BAĞLANTILI BAŞKA BİR DURUMUN NEDEN OLDUĞU YA DA BUNLARLA HERHANGİ BİR ŞEKİLDE İLGİLİ HİÇBİR ÖZEL, TESADÜFİ, DOLAYLI, CEZAİ YA DA SONUÇTA MEYDANA GELEN ZARARLARDAN (KAR, GİZLİLİK YA DA DİĞER BİLGİLERİN KAYBI, İŞİN KESİNTİYE UĞRAMASI, KİŞİSEL YARALANMALAR, GİZLİLİK KAYBI, ŞÖHRET YA DA MAKUL BAKIM DAHİL OLMAK ÜZERE HERHANGİ BİR GÖREVİN YERİNE GETİRİLEMEMESİ, İHMAL, DİĞER MADDİ YA DA DİĞER TÜRLÜ ZARARLAR DAHİL ANCAK BUNLARLA SINIRLI OLMAMAK KAYDIYLA) DİĞER HATA, HAKSIZ FİİL (İHMAL DAHİL), KATI YÜKÜMLÜLÜK, SÖZLEŞMENİN İHLAL EDİLMESİ YA DA ACER YA DA TEDARİKÇİLERİ YA DA LİSANS VERENLERİNİN GARANTİSİNİN İHLAL EDİLMESİ, ACER VE TEDARİKÇİLERİ VE LİSANS VERENLERİ BU TÜR ZARARLARIN VARLIĞI KONUSUNDA BİLGİLENDİRİLMİŞ OLSA BİLE YÜKÜMLÜ OLMAYACAKTIR.

YÜKÜMLÜLÜĞÜN SINIRLANDIRILMASI VE ÇÖZÜMLER

HER NE OLURSA OLSUN HERHANGİ BİR NEDENDEN (SINIRLAMA OLMAKSIZIN YUKARIDA BELİRTİLEN TÜM ZARARLAR VE TÜM DOĞRUDAN VE GENEL ZARARLAR DAHİL) DOLAYI MEYDANA GELEBİLECEK ZARARLARA BAĞLI OLMAKSIZIN ACER, TEDARİKÇİLERİ VE LİSANS VERENLERİNİN BU SÖZLEŞMENİN HERHANGİ BİR KOŞULUNA BAĞLI TÜM YÜKÜMLÜLÜĞÜ VE SİZİN TÜM BUNLARLA İLGİLİ TEK ÇÖZÜMÜNÜZ, YAZILIM İÇİN TARAFINIZDAN ÖDENEN TOPLAM MİKTARLA SINIRLIDIR. BELİRTİLEN SINIRLAMALAR, İSTİSNALAR VE FERAGATLAR (GARANTİLERİN REDDİ VE TESADÜFİ, SONUÇTA MEYDANA GELEN VE YUKARIDA BELİRTİLEN BELİRLİ DİĞER ZARARLAR DAHİL), ÇÖZÜM TEMEL AMACINI KARŞILAMIYOR OLSA BİLE YÜRÜRLÜKTEKİ YASALARIN İZİN VERDİĞİ AZAMİ ÖLÇÜDE UYGULANACAKTIR ANCAK BAZI YASALARDA TESADÜFİ YA DA SONUÇTA MEYDANA GELEN HASARLARIN İSTİSNA TUTULMASI YA DA SINIRLANDIRILMASINA İZİN VERİLMEDİĞİNDEN, YUKARIDAKİ SINIRLAMALAR SİZİN İÇİN GEÇERLİ OLMAYABİLİR.

#### FESİH

Acer, diğer haklarından vazgeçmeden, bu sözleşmenin herhangi bir kuralı ya da koşulunu yerine getiremezseniz, önceden haber vermeden bu Sözleşmeyi hemen sonlandırabilir.

Bu tür bir durumda şunları yapmanız gerekir:

- 1. Yazılım'ın tüm kullanımlarından vazgeçme;
- 2. Yazılımın orijinal kopyası ve diğer kopyalarını imha etme ya da Acer'a geri gönderme; ve
- 3. Yazılımı, bulunduğu tüm aygıtlardan silme.

Bu sözleşmede belirtilen tüm garantilerin redleri ve yükümlülük sınırlandırmaları, bu Sözleşmenin feshedilmesinde geçerliliğini korur.

#### GENEL

Bu sözleşme, Yazılımın bu lisansıyla ilgili sizinle Acer arasındaki tam sözleşmeyi temsil etmektedir ve taraflar arasındaki tüm eski sözleşmeleri, iletişimleri, önerileri ve temsilleri geçersiz hale getirmektedir ve her türlü söz, emir, onay ya da benzeri iletişimin tüm çakışan ya da ek koşulları yerine geçer. Bu sözleşme yalnızca her iki tarafın imzaladığı yazılı bir belgeyle değiştirilebilir. Eğer bu Sözleşmenin herhangi bir koşulu, yetkiye sahip herhangi bir mahkeme tarafından, yasalara aykırı olarak bulunursa, bu koşul azami izin verilen ölçüde uygulanacaktır ve Sözleşmenin kalan koşulları geçerliliğini ve etkisini tam olarak koruyacaktır.

#### ÜÇÜNCÜ TARAF YAZILIMLAR VE HİZMETLER İÇİN GEÇERLİ OLAN EK KOŞULLAR

Burada Acer'ın lisans vereni ya da tedarikçisi tarafından sağlanan yazılım ("Üçüncü Taraf Yazılımlar"), size kişisel, ticari olmayan kullanımınız için sağlanmaktadır. Üçüncü Taraf Yazılımları, Acer'ın buradaki lisans verenleri ya da tedarikçileri tarafından sağlanan hizmetlere ("Üçüncü Taraf Hizmetler") zarar verecek, kapatacak, zorlayacak ya da bozacak şekilde kullanamazsınız. Ayrıca Üçüncü Taraf Yazılımları, başka bir tarafın Üçüncü Taraf Hizmetlerinin ya da Acer'ın lisans verenleri ya da tedarikçilerinin hizmetleri ve ürünlerinin kullanımını ve keyfini bozacak şekilde kullanamazsınız. Üçüncü Taraf Yazılımları, başka bir tarafın Üçüncü Taraf Hizmetlerinin ya da Acer'ın lisans verenleri ya da tedarikçilerinin hizmetleri ve ürünlerinin kullanımını ve keyfini bozacak şekilde kullanamazsınız. Üçüncü Taraf Yazılımları ve Üçüncü Taraf Hizmetleri kullanımınız, aynı zamanda global web sitemizden ulaşılabilecek ek kurallar ve koşullara ve politikalara da tabidir.

#### Gizlilik politikası

Kayıt sırasında Acer'a bazı bilgiler göndermeniz istenecektir. www.acer.com/worldwide/support/ swa.htm'deki ya da yerel Acer web sitesindeki Acer'ın gizlilik politikasına bakın.